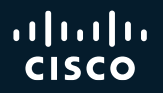

### Cisco ISE Meets Azure Cloud Deploy, Automate, Integrate with Entra ID and Intune

Eugene Korneychuk - Security Technical Leader BRKSEC-2416

cisco /

### About Eugene Korneychuk

- Security TAC Technical Leadership Team
- 15+ years of security and networking experience
- 20+ published documents
- On personal note:
  - Family time
  - Travel
  - Football
- Lives in Cary, North Carolina, US

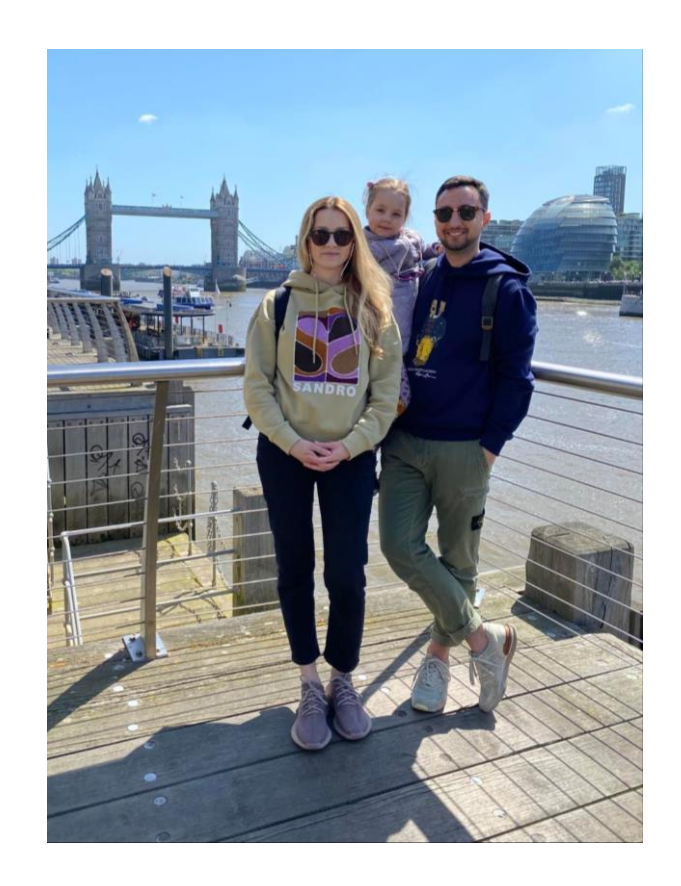

cisco / ille

### Webex App

### **Questions?**

Use the Webex app to chat with the speaker after the session

### How

- Find this session in the Cisco Events mobile app
- 2 Click "Join the Discussion"
- 3 Install the Webex app or go directly to the Webex space
- Enter messages/questions in the Webex space

Webex spaces will be moderated by the speaker until February 28, 2025.

cisco / illa

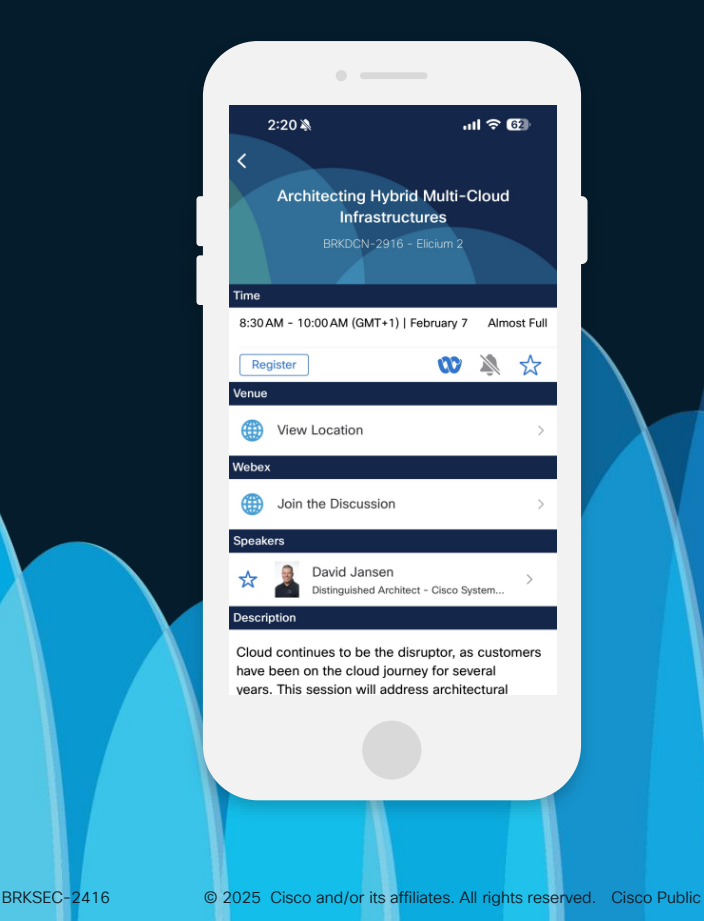

### Session Objective

The Goal of this session is to:

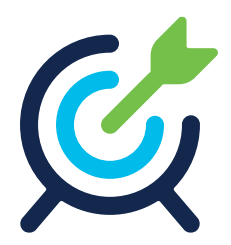

- Make you familiar with ISE Cloud deployments and designs in Azure
- Cover ISE automation techniques
- Explain the SAML Authentication functionality and its implementation on ISE
- Walk you through REST ID Store authentication with ISE and Entra ID
- Demonstrate how Intune integrates with ISE and you can benefit from Compliance Status

# Agenda

- ISE Architecture Concepts
- ISE in Azure Cloud
- ISE SAML SSO
- Entra ID Authentications
- Intune Integration
- Conclusion

# ISE Architecture Concepts

cisco live!

### ISE Design Concepts

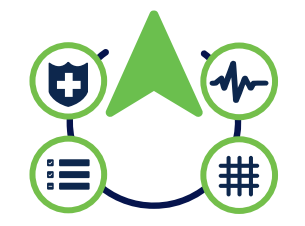

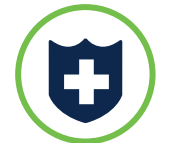

### Policy Administration Node (PAN)

- Single plane of glass for ISE admin
- Owns ISE database and replicates it to other nodes

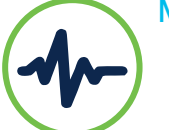

### Monitoring & Troubleshooting Node (MnT)

- Reporting and logging node
- Collects health and log information from other nodes

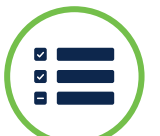

### Policy Services Node (PSN)

- Makes policy decisions
- RADIUS / TACACS+ Servers

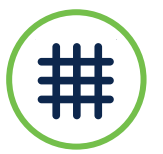

### pxGrid Controller

· Facilitates sharing of context

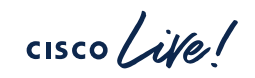

### **ISE Scaling**

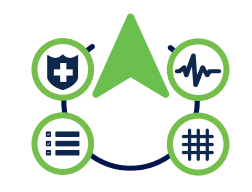

Lab and Evaluation

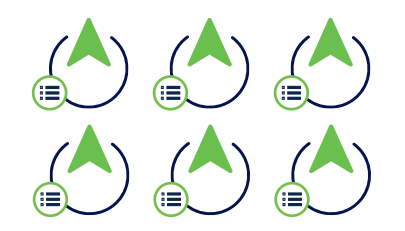

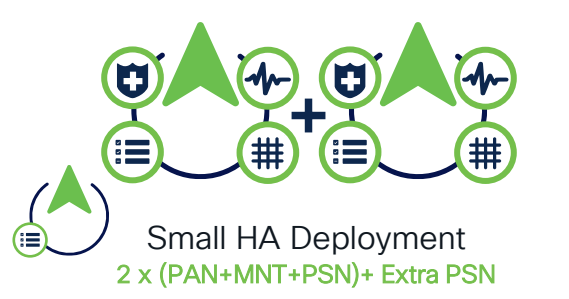

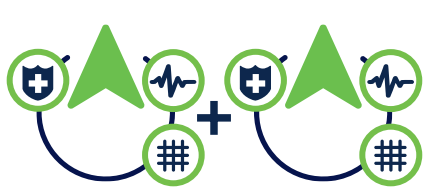

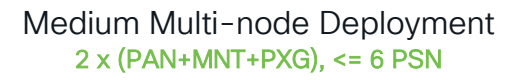

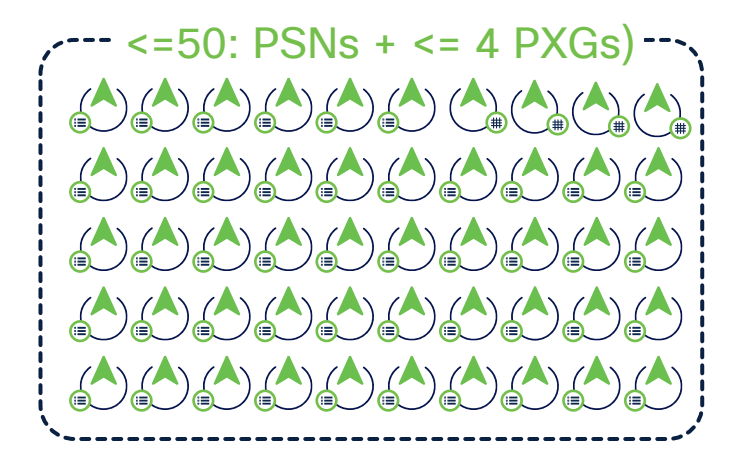

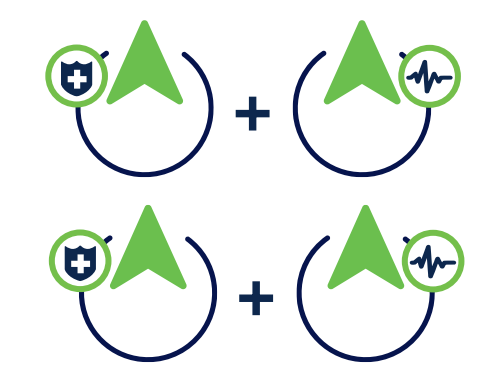

Large Deployment 2 PAN, 2 MNT, <=50: PSNs + <= 4 PXGs

CISCO

# Total Maximum Concurrent Active Sessions

| Deployment Type   | SNS 3615    | SNS 3715    | SNS 3595 | SNS 3655 | SNS 3755 | SNS 3695  | SNS 3795  |
|-------------------|-------------|-------------|----------|----------|----------|-----------|-----------|
| Large deployment  | Unsupported | Unsupported | 500,000  | 500,000  | 750,000  | 2,000,000 | 2,000,000 |
| Medium deployment | 12,500      | 75,000      | 20,000   | 25,000   | 150,000  | 50,000    | 150,000   |
| Small deployment  | 12,500      | 25,000      | 20,000   | 25,000   | 50,000   | 50,000    | 50,000    |

Small Deployment

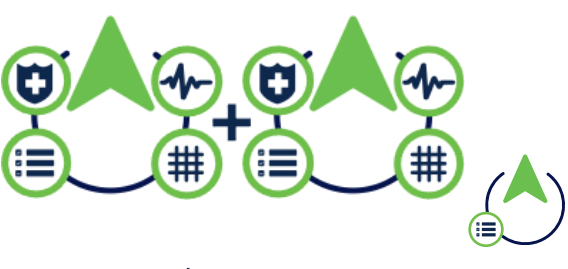

cisco

Medium Deployment

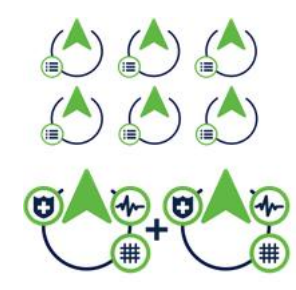

### Large Deployment

**Cisco ISE** 

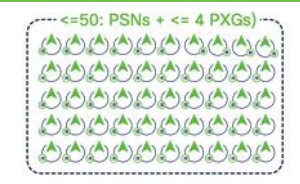

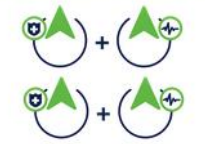

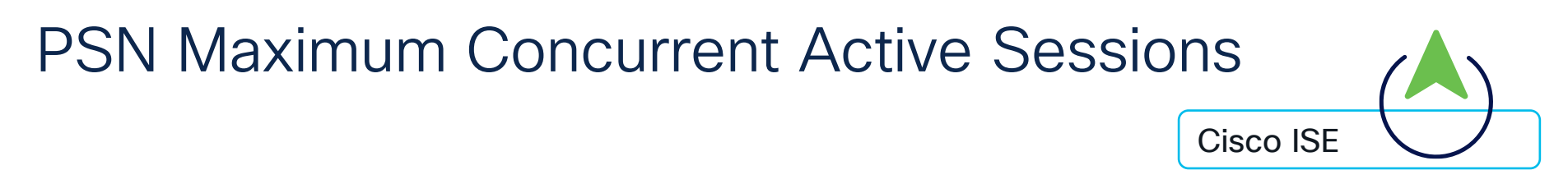

| PSN Type                                                                                       | SNS 3615 | SNS 3715 | SNS 3595          | SNS 3655 | SNS 3755 | SNS 3695                                                                                               | SNS 3795 |
|------------------------------------------------------------------------------------------------|----------|----------|-------------------|----------|----------|----------------------------------------------------------------------------------------------------|----------|
| Concurrent active endpoints<br>supported by a dedicated PSN<br>(ISE node has only PSN persona) | 25,000   | 50,000   | 40,000            | 50,000   | 100,000  | 100,000                                                                                                | 100,000  |
| Concurrent active endpoints<br>supported by a shared PSN<br>(ISE node has multiple personas)   | 12,500   | 25,000   | 20,000            | 25,000   | 50,000   | 50,000                                                                                                 | 50,000   |
| Small Deployment                                                                               |          | Medium   | Medium Deployment |          |          | rge Deploym<br>මෙන්නකර්ත<br>මෙන්තකර්ත<br>මෙන්තකර්ත<br>මෙන්තකර<br>මෙන්ත<br>මෙන් + (කිලි<br>මෙන් + (කිලි | ent      |

cisco Ne!

### **Cisco Cloud Platforms Sizing**

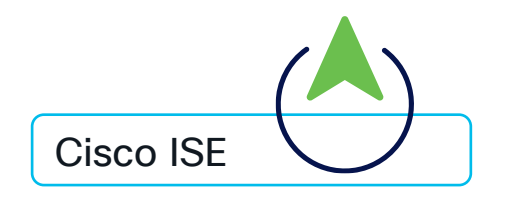

| Models          | SNS 3615                                     | SNS 3595                                | SNS 3655                                                                                | SNS 3695                                  | SNS 3715                                                                                | SNS 3795                                  |
|-----------------|----------------------------------------------|-----------------------------------------|-----------------------------------------------------------------------------------------|-------------------------------------------|-----------------------------------------------------------------------------------------|-------------------------------------------|
| VM<br>Appliance | 16 vCPU<br>32 GB                             | 16 vCPU<br>64 GB                        | 24 vCPU<br>96 GB                                                                        | 24 vCPU<br>256 GB                         | 24 vCPU<br>32 GB                                                                        | 40 vCPU<br>256 GB                         |
| AWS             | c5.4xlarge*                                  | m5.4xlarge                              | c5.9xlarge*<br>m5.8xlarge                                                               | m5.16xlarge                               | c5.9xlarge*<br>m5.8xlarge                                                               | m5.16xlarge                               |
| Azure           | Standard_F16s_<br>v2*                        | Standard_D16s<br>_v4                    | Standard_F32s_<br>v2*<br>Standard_D32s_<br>v4                                           | Standard_D64s_<br>v4                      | Standard_F32s_v<br>2*<br>Standard_D32s_<br>v4                                           | Standard_D64s_<br>v4                      |
| OCI             | Optimized3.Flex<br>* (8 OCPU** and<br>32 GB) | Standard3.Flex<br>(8 OCPU and 64<br>GB) | Optimized3.Flex*<br>(16 OCPU and<br>64 GB)<br>Standard3.Flex<br>(16 OCPU and<br>128 GB) | Standard3.Flex<br>(16 OCPU and<br>256 GB) | Optimized3.Flex*<br>(16 OCPU and<br>64 GB)<br>Standard3.Flex<br>(16 OCPU and<br>128 GB) | Standard3.Flex<br>(32 OCPU and<br>256 GB) |

\* This instance is compute-optimized and provides better performance compared to the general purpose instances. \*\* In OCI, you choose CPU in terms of Oracle CPU (OCPU). Each OCPU equals two hardware execution threads known as vCPUs.

# ISE in Azure Cloud

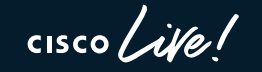

### Azure basics

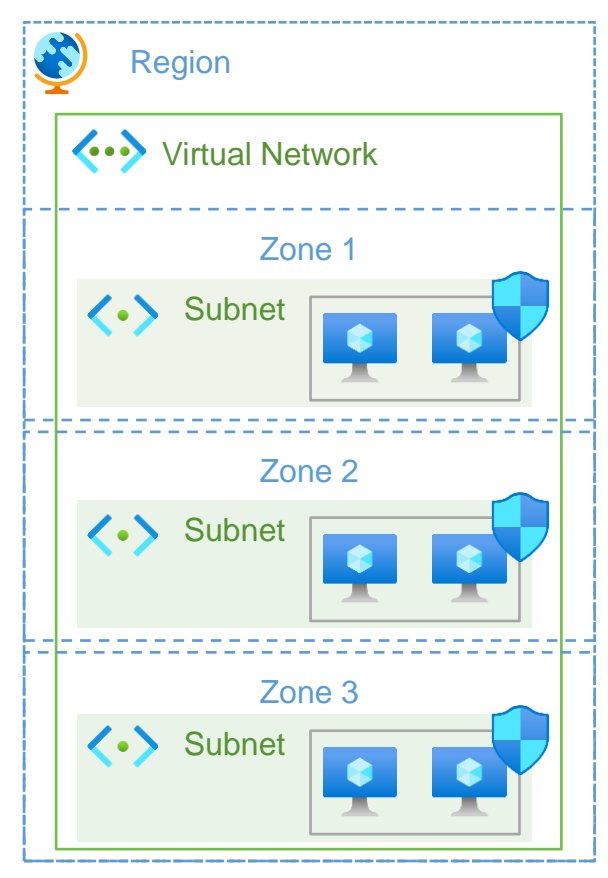

- Each **Region** is fully isolated from another region to achieve fault tolerance.
  - (US) East US
  - (Europe) West Europe
  - (Asia Pacific) Central India
- Each **Zone** has independent power, cooling, and networking, making it highly resilient.
  - Zone 1
  - Zone 2
- Virtual Network spans all the Availability Zones in the Region.
- Subnets are subsets of Virtual Network to isolate Virtual Machines
- Network Security Group is used to filter inbound and outbound traffic from the Virtual Machine
- Virtual Machine hosted in Azure Cloud

### Design Scenarios - Azure

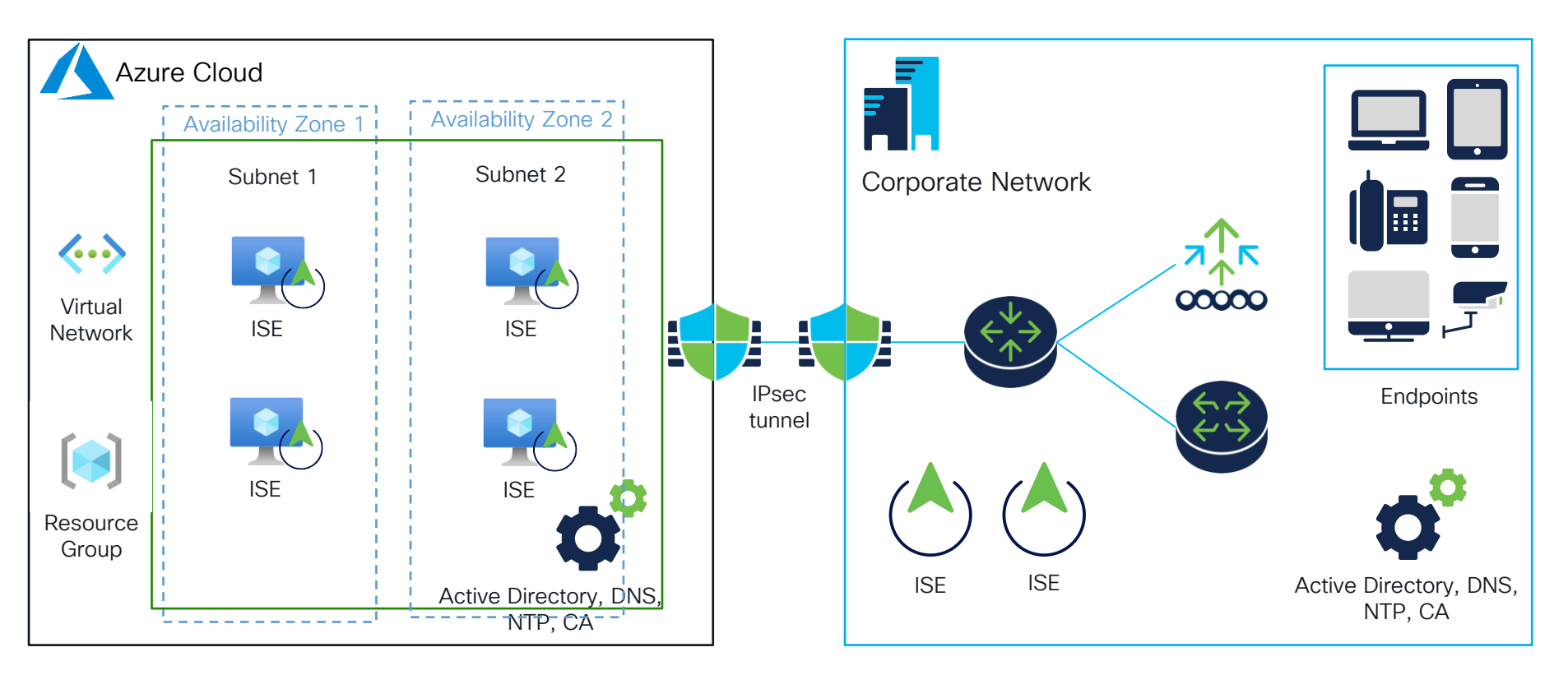

cisco ive!

### Know Before You Go

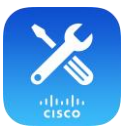

Problem: EAP-TLS Authentications might fail due to the fragmentation issue.

Failure Reason: 5440 Endpoint abandoned EAP Session and started new

Failure Reason: 5411 Supplicant stopped responding to ISE

Technical Background and Solution:

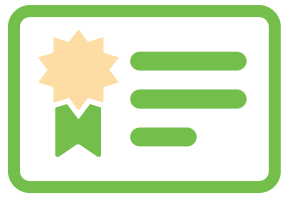

There is a bug in the Azure fragmentation reassembly code. While Microsoft plans to address this issue, a temporary solution has been proposed for Cisco ISE customers utilizing Azure instances.

To implement the short-term fix, ISE customers are advised to raise an Azure support ticket. Microsoft has committed to:

1. Pinning the subscription to ensure that all instances within that subscription are deployed on Gen7 hardware.

2. Allowing out-of-order fragments to pass to the destination instead of being dropped.

Latest Update:

Regions where Azure Cloud has already <u>implemented</u> the fixes: **East Asia** (eastasia) and **West Central** US (westcentralus)

# Demo. ISE Azure Application Deployment

cisco ive!

| C O A                              | https://portal.azure.cor   | n/#home             |                |                        |                      |           | 150% 公                | ○ 6 约 6                        |
|------------------------------------|----------------------------|---------------------|----------------|------------------------|----------------------|-----------|-----------------------|--------------------------------|
| Microsoft Azure                    |                            | ources, services,   | and docs (G+/) |                        | 💋 Cop                | pilot 📐   | Q 🕸 🛈                 | ନ୍ମ ekorneyc@cisco.c<br>cxsɛcı |
| Azure services                     | 5                          |                     |                |                        |                      |           |                       |                                |
| +                                  |                            | •                   |                | •••                    | DNS                  | DNS       |                       | ♦                              |
| Create a resource                  | Network<br>security groups | Virtual<br>machines | Marketplace    | Public IP<br>addresses | Private DNS<br>zones | DNS zones | Network security grou | Microsoft Entra<br>ID          |
| $\rightarrow$                      |                            |                     |                |                        |                      |           |                       |                                |
| More services                      |                            |                     |                |                        |                      |           |                       |                                |
| Resources<br><u> Recent</u> Favori | te                         |                     |                |                        |                      |           |                       |                                |
| Name                               |                            |                     |                | Туре                   |                      |           | Last                  | Viewed                         |
| ISE1-Azure                         |                            |                     |                | Virtual mac            | hine                 |           | 11 n                  | ninutes ago                    |
| SAv-ekorney                        | /C                         |                     |                | Virtual mac            | hine                 |           | 40 n                  | ninutes ago                    |
| 间 ekorneyc-RG                      |                            |                     |                | Resource g             | roup                 |           | 41 n                  | ninutes ago                    |
| ASAv-Outside                       | -NSG                       |                     |                | Network se             | curity group         |           | 2 da                  | ys ago                         |
| ASAv-ekornev                       | c-SecurityGroup            |                     |                | Network se             | curity group         |           | 2 da                  | vs ago                         |

### Azure VM vs Azure Application

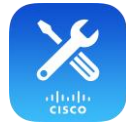

#### Home > Marketplace > Cisco Identity Services Engine (ISE) >

#### Create a virtual machine

| Help me create a low cost VM                                                                 | Help me create a VM optimized for high availability                                                                       | Help me choose the right             |
|----------------------------------------------------------------------------------------------|----------------------------------------------------------------------------------------------------|--------------------------------------|
| User data                                                                                    |                                                                                                    |                                      |
| Pass a script, configuration file, or other da<br>machine. Don't use user data for storing y | ata that will be accessible to your applications throughout<br>our secrets or passwords. Learn more about user data for ' | the lifetime of the virtual<br>VMs ♂ |
| Enable user data                                                                             | $\checkmark$                                                                                                    |                                      |
| User data *                                                                                  |                                                                                                    |                                      |
| Performance (NVMe)                                                                           |                                                                                                    |                                      |
| Enable capabilities to enhance the perform                                                   | nance of your resources.                                                                                                  |                                      |
| Higher remote disk storage performance with NVMe $\bigcirc$                                  | The selected image and size are not supported for NVMe<br>See supported VM images and sizes C                             | a.                                   |

#### ISE as Azure Virtual Machine

- Use User data to bootstrap ISE
- Offers choice for Availability Zones

#### Home > Marketplace > Cisco Identity Services Engine (ISE) >

#### Create Cisco Identity Services Engine (ISE) BYOL 3.4

| Basics ② Network Settings ③ Services ④ User Details ⑤ Review + subm |
|---------------------------------------------------------------------|
|---------------------------------------------------------------------|

ISE ARM Template Deployment

#### Project details

Select the subscription to manage deployed resources and costs. Use resource groups like folders to organize and manage all your resources.

| Subscription * ①      | cx-tac-rtp-aaa-azure (cxsecurity) | $\sim$       |
|-----------------------|-----------------------------------|--------------|
| Resource group * ①    |                                   | $\sim$       |
|                       | Create new                        |              |
| Instance details      |                                   |              |
| Region * ①            | East US                           | $\sim$       |
| Host Name * ①         |                                   |              |
| Time Zone * 🕕         | Etc/UTC                           | $\sim$       |
| VM Size * ()          | Standard_F16s_v2                  | $\sim$       |
| Disk Storage Type * ① | Premium SSD                       | $\sim$       |
| Disk Encryption Key ① |                                   | $\checkmark$ |
| Volume Size * ()      | 600                               |              |

#### ISE as Azure Application

 ARM Template helps to setup ISE with menu prompts

# What if you would like to install whole infrastructure?

cisco ile!

### Terraform

 Infrastructure as a Code to automate the provisioning of your infrastructure resources

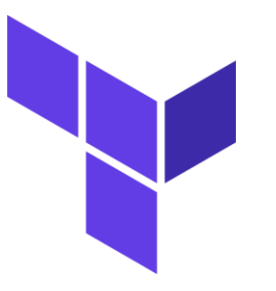

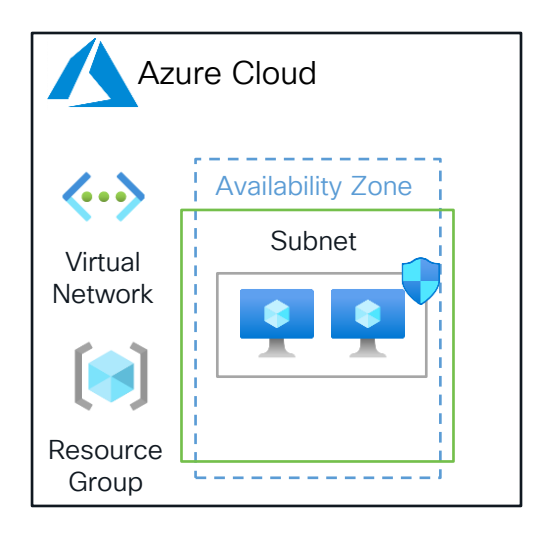

- Create Network Interface
- Create Network Security
   Group
- Create Virtual Machine
- Create Resource Group
- Relies on the main.tf (terraform config) file to provision resources
- Terraform keeps the state of the infrastructure, compare the end result to what the current state is and provisions resources accordingly

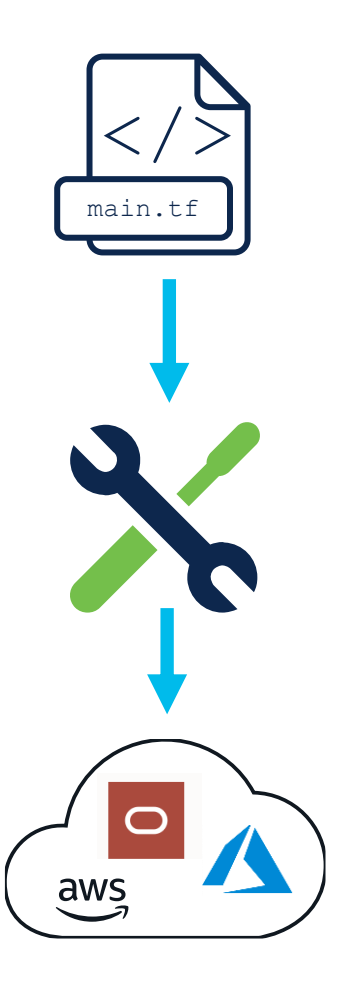

# Demo. ISE installation on Azure using Terraform

cisco live!

### Demo Topology

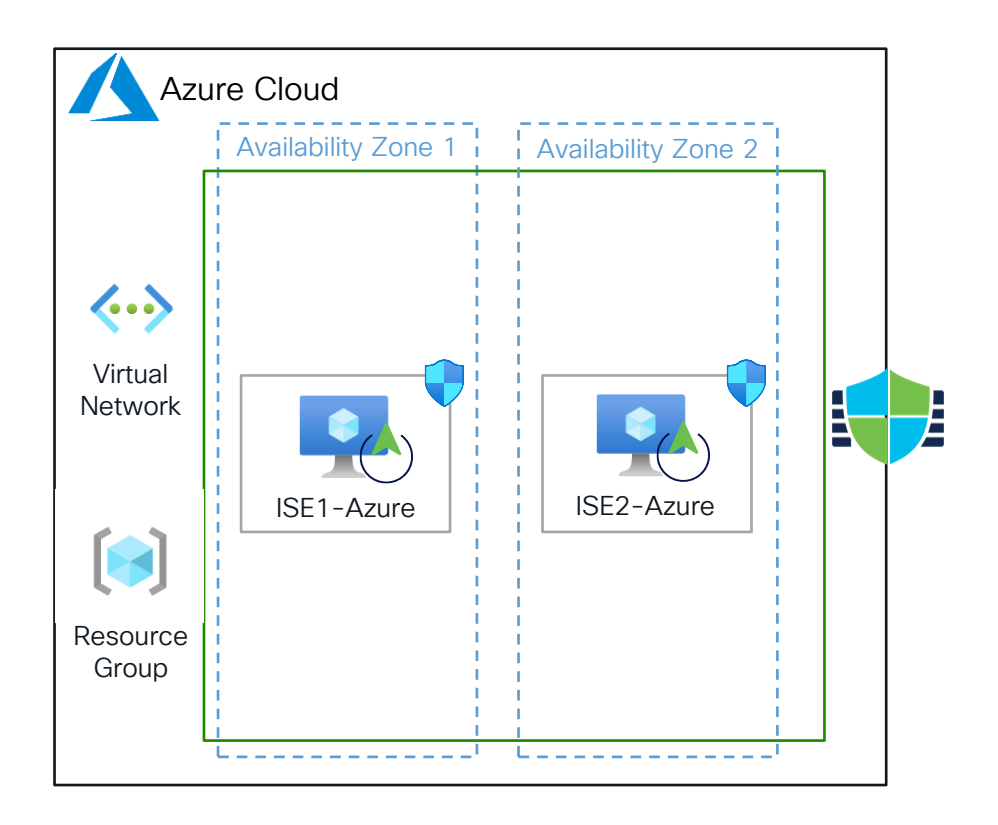

cisco live!

ekorneyc@EKORNEYC-M-CW9R Terraform % terraform apply

Terraform used the selected providers to generate the following execution plan. Resource actions are indicated with the following symbols:

+ create

Terraform will perform the following actions:

+ resource\_group\_name

| # | azuı | rerm_linux_virtual_machine.ise-a  | zur | <b>re-1</b> will be created |    |
|---|------|-----------------------------------|-----|-----------------------------|----|
| + | reso | ource "azurerm_linux_virtual_mack | nir | ne" "ise-azure-1" {         |    |
|   | +    | admin_username                    | =   | "iseadmin"                  |    |
|   | +    | allow_extension_operations        | =   | true                        |    |
|   | +    | computer_name                     | =   | (known after apply)         |    |
|   | +    | disable_password_authentication   | =   | true                        |    |
|   | +    | extensions_time_budget            | =   | "PT1H30M"                   | \$ |
|   | +    | id                                | =   | (known after apply)         |    |
|   | +    | location                          | =   | "eastus"                    |    |
|   | +    | max_bid_price                     | =   | -1                          |    |
|   | +    | name                              | =   | "ISE1-Azure"                |    |
|   | +    | network_interface_ids             | =   | (known after apply)         |    |
|   | +    | patch_mode                        | =   | "ImageDefault"              |    |
|   | +    | platform_fault_domain             | =   | -1                          |    |
|   | +    | priority                          | =   | "Regular"                   |    |
|   | +    | private_ip_address                | =   | (known after apply)         |    |
|   | +    | private_ip_addresses              | =   | (known after apply)         |    |
|   | +    | provision_vm_agent                | =   | true                        |    |
|   | +    | public_ip_address                 | =   | (known after apply)         |    |
|   | +    | public ip addresses               | _   | (known after apply)         |    |

= "ekorneyc-RG"

### Common Installation Problems with Terraform

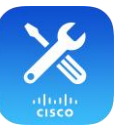

ISE Virtual Machine created, but you:

Can't login to it via Serial Console (wrong credentials)

Services are not coming up

Terraform Takes longer time to setup Virtual Machines

Hostname is different from the one configured

ISE2-Azure login: iseadmin Password: Login incorrect

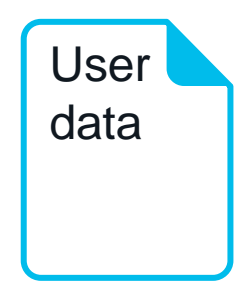

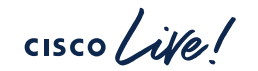

azurerm\_linux\_virtual\_machine.ise-azure-2: Still creating... [20m20s elapsed]
azurerm\_linux\_virtual\_machine.ise-azure-1: Still creating... [20m20s elapsed]

Error: waiting for creation of Linux Virtual Machine: (Name "ISE1-Azure" / Resource Group "ekorneyc-RG"): Code="0SProvis ioningTimedOut" Message="0S Provisioning for W 'ISE1-Azure' did not finish in the allotted time. The VM may still finish provisioning successfully. Please check provisioning state later. For details on how to check current provisioning state o f Windows VMs, refer to https://aka.ms/WindowsVMLifecycle and Linux VMs, refer to https://aka.ms/LinuxMMLifecycle."

with azurerm\_linux\_virtual\_machine.ise-azure-1, on main.tf line 85, in resource "azurerm\_linux\_virtual\_machine" "ise-azure-1": 85: resource "azurerm\_linux\_virtual\_machine" "ise-azure-1" {

Error: waiting for creation of linux Virtual Machine: (Name "ISE2-Azure" / Resource Group "ekorneyc-RG"): Code="0SProvis ioningTimedOut" Message="0S Provisioning for VM 'ISE2-Azure' did not finish in the allotted time. The VM may still finish provisioning successfully. Please check provisioning state later. For details on how to check current provisioning state o f Windows VMs, refer to https://aka.ms/WindowsVMLifecyCle and Linux VMs, refer to https://aka.ms/LinuxVMLifecyCle."

with azurerm\_linux\_virtual\_machine.ise-azure-2, on main.tf line 121, in resource "azurerm\_linux\_virtual\_machine" "ise-azure-2": 121: resource "azurerm\_linux\_virtual\_machine" "ise-azure-2" {

(CL) ekorneyc@EKORNEYC-M-CW9R Terraform %

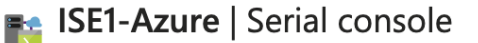

Virtual machine

#### > ? Feedback 🔼 ් හූ 🕛 🎛

2025-01-21T20:34:11.162826Z INFO Daemon Daemon Certificate with thumbprint

Failed to log in 1 time(s) Last failed login on Wed Jan 22 02:31:53 2025 from ttyS0 Failed to connect to server Exit

ISE1-Azure login:

That's not it, you need to configure things...

cisco ive!

### Ansible

- · Ansible playbooks are written in YAML
- Ansible playbooks consist of plays, which are sets of Tasks

tasks)

of

(set

Play

ask

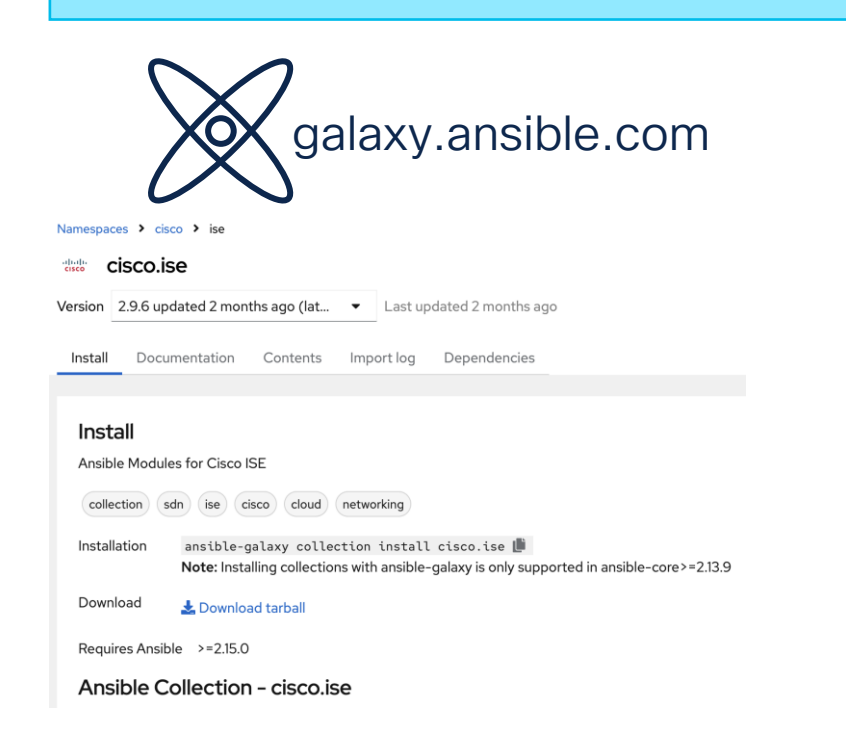

hosts: ise\_servers vars files: - credentials\_emea.yml gather\_facts: no tasks: - name: Create or update ASAv cisco.ise.network device: ise\_hostname: "{{ise\_hostname}}" ise\_username: "{{ise\_username}}" ise password: "{{ise password}}" ise\_verify: "{{ise\_verify}}" state: present name: ASAv2 NetworkDeviceIPList: - ipaddress: 172.31.108.43 mask: 32 authenticationSettings: radiusSharedSecret: 'cisco' networkProtocol: 'RADIUS' description: 'ASAv in AWS' register: result

# Demo. ISE configuration using Ansible

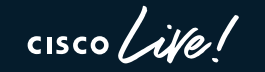

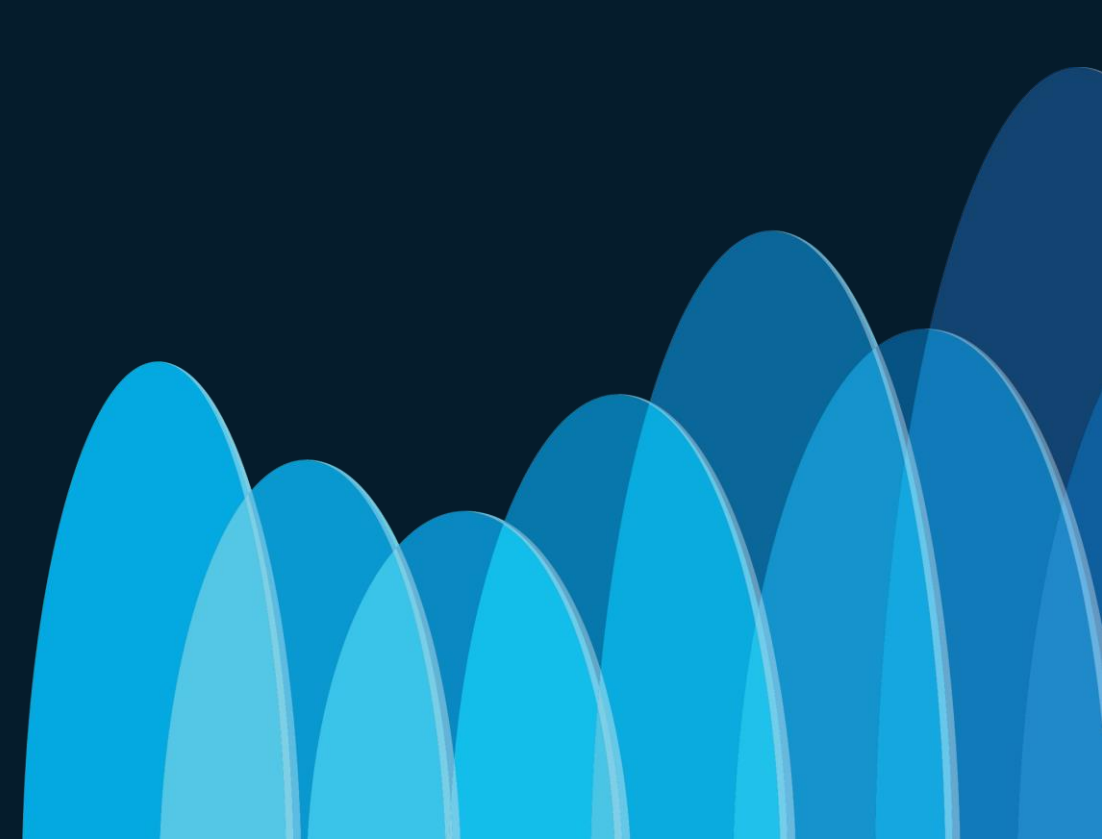

### Demo Topology

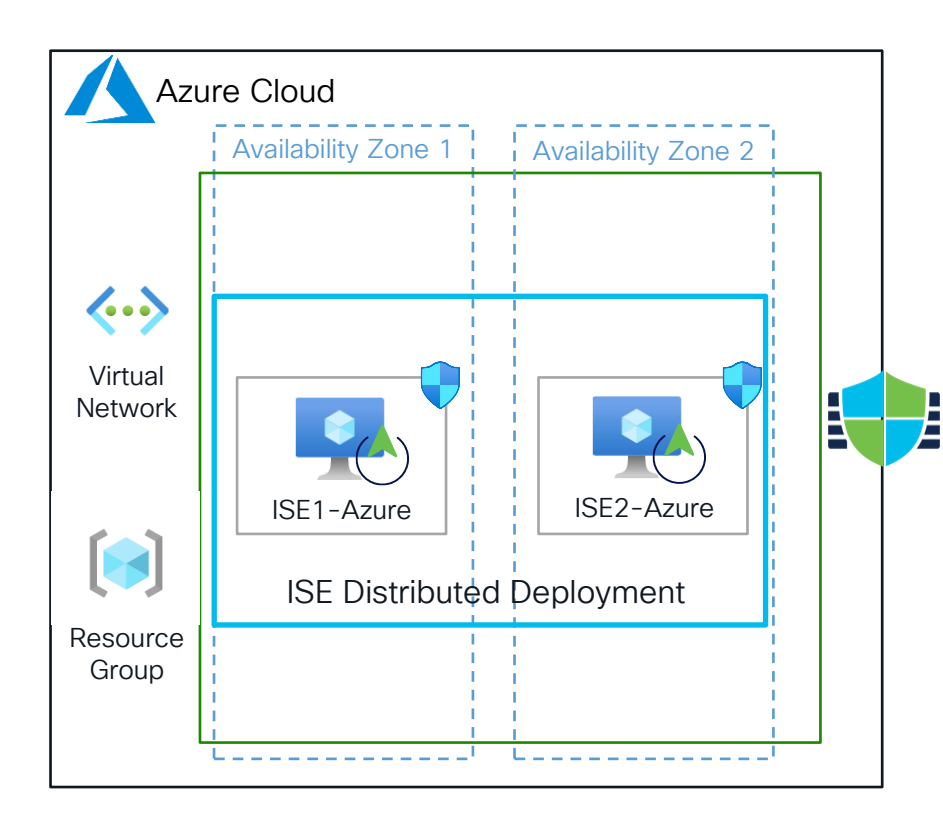

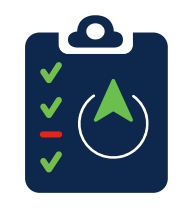

### **ISE** Configuration

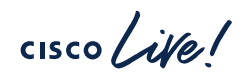

(CL) ekorneyc@EKORNEYC-M-CW9R Ansible % ansible-playbook -i hosts cl-ise-playbook.yaml

\$

### ISE in the Cloud. Licensing

Cisco ISE leverages the Bring Your Own License (BYOL)

• ISE Comes with 90-days Evaluation License

VM Common

 Use the Common VM License to enable Cisco ISE on cloud platforms, in addition to the other Cisco ISE licenses that you need for the Cisco ISE features you want to use.

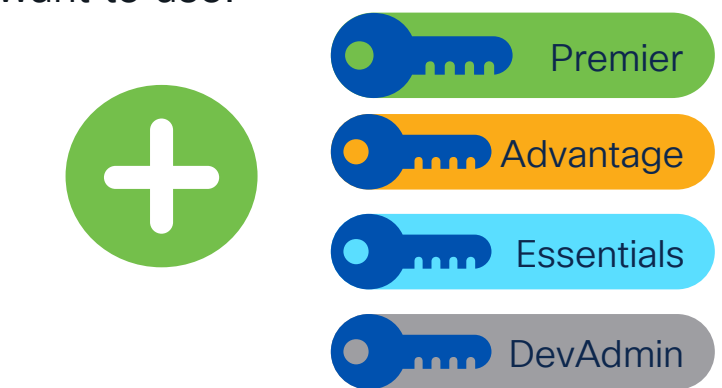

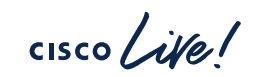

# Migration and Upgrades

cisco ive!

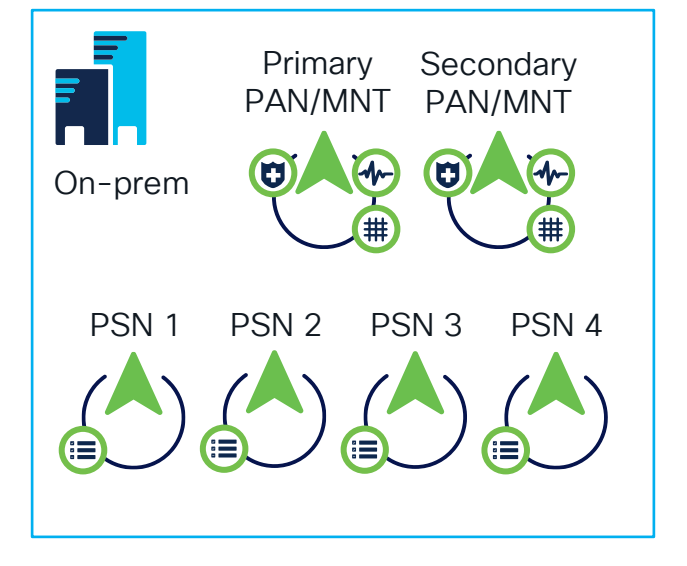

Scenario: ISE 3.3 patch 4 Medium Deployment Migration to Cloud Infrastructure

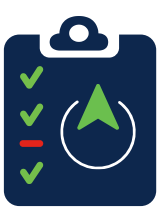

- --- === Phase 0 === ---
- Plan
  - Take a Backup
  - Run Health Checks
  - FQDN's of ISE Nodes to be used
  - IP addresses of ISE Nodes to be used
  - End to End connectivity with the Cloud Providers
  - Test Infrastructure
  - Time and Date for MW

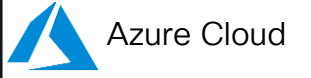

32

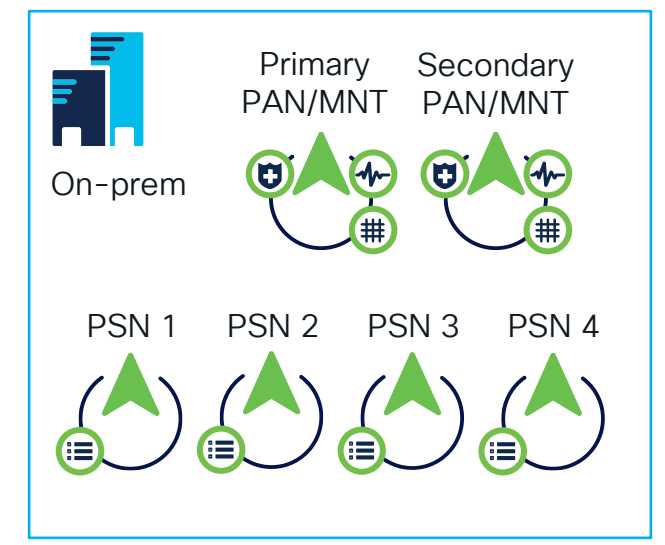

--- === Phase 1 === ---

- 1. Deregister Secondary PAN/MNT
- 2. Deploy Cloud Instance
- 3. Install Patch
- 4. Add Node to the existing Deployment

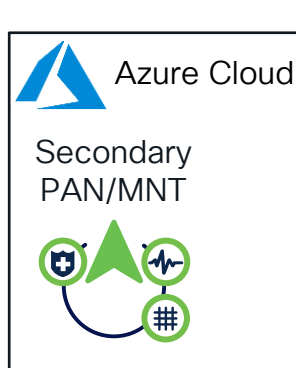

Considerations:

• (Optional) Certificates to be exported prior Deregistration of Secondary PAN, imported before adding Node to the Deployment

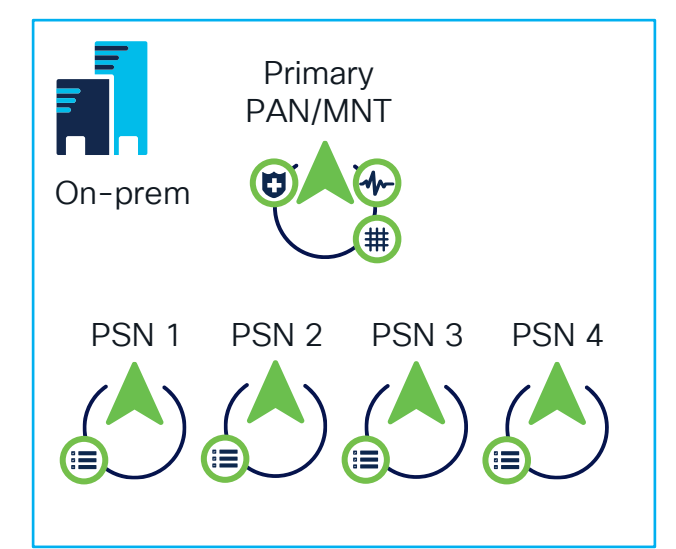

- --- === Phase 2 === ---
- 1. Deregister PSN1, PSN2
- 2. Deploy Cloud Instances
- 3. Install Patch
- 4. Add Nodes to the Deployment
- 5. Test

### Considerations:

- (Optional) Certificates to be exported prior Deregistration, imported before adding Nodes to the Deployment
- NAD's configuration should be evaluated prior to Phase 2. Exclude PSN1 and PSN2 from LB Groups or ensure that high availability configuration includes PSN3 and PSN4

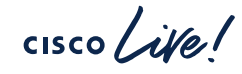

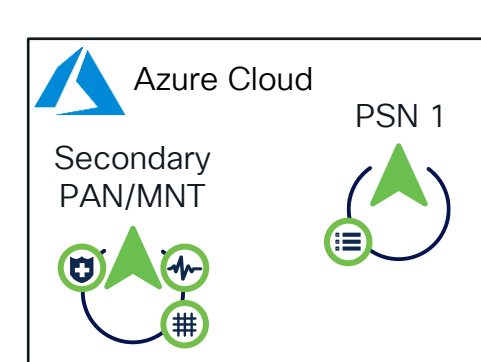

PSN 2

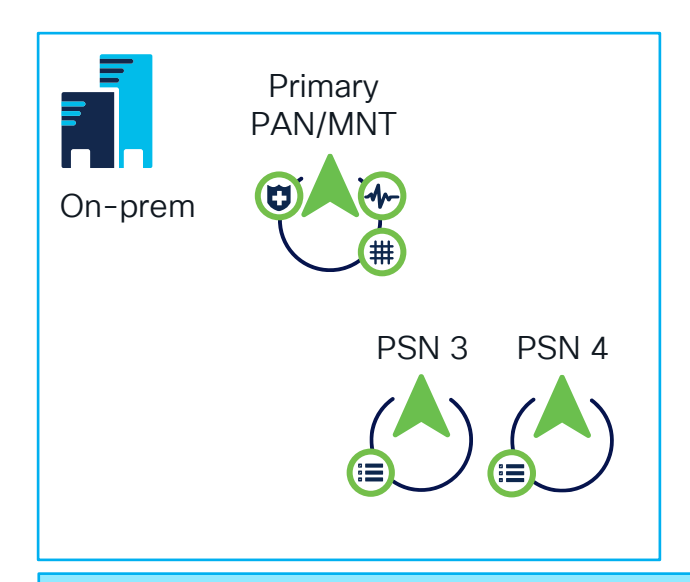

--- === Phase 3 === ---

- 1. Deregister PSN3, PSN4
- 2. Deploy Cloud Instances
- 3. Install Patch
- 4. Add Nodes to the Deployment

5. Test

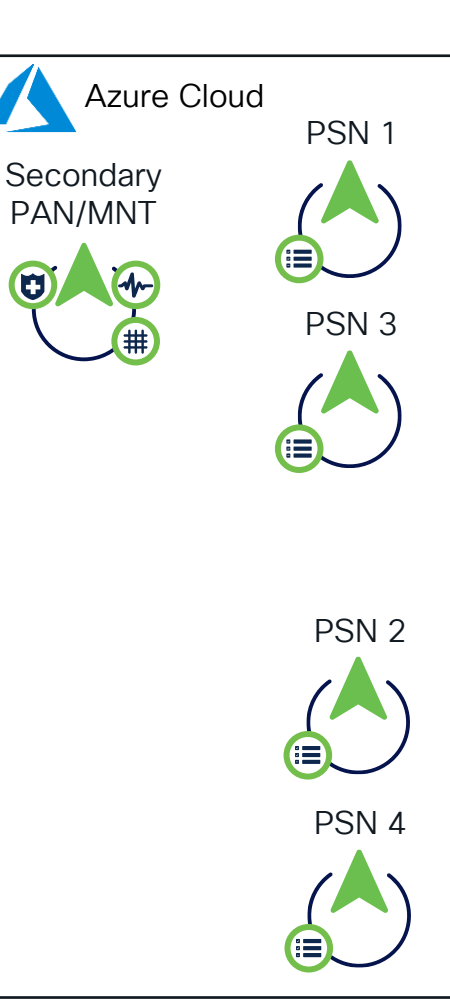

Considerations:

- (Optional) Certificates to be exported prior Deregistration, imported before adding Nodes to the Deployment
- NAD's configuration should be evaluated prior to Phase 3. Exclude PSN3 and PSN4 from LB Groups or ensure that high availability configuration includes PSN1 and PSN2

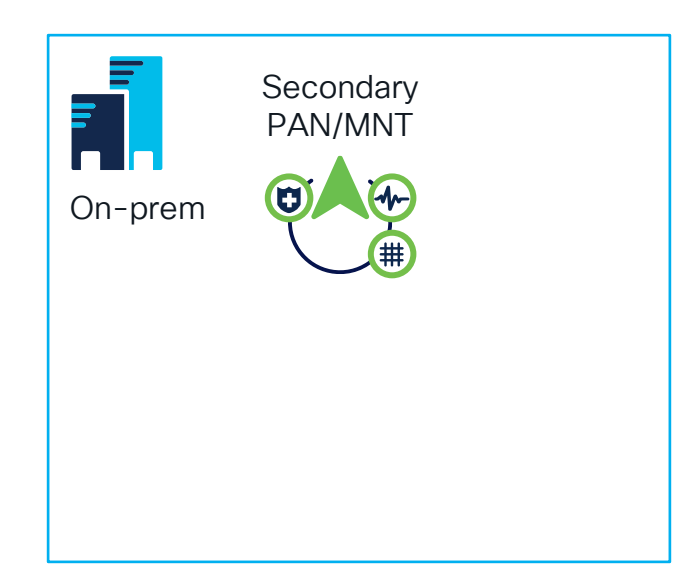

### --- === Phase 4 === ---

- 1. Promote Secondary PAN/MNT to Primary
- 2. Remove Secondary PAN/MNT
- 3. Deploy Cloud Instance
- 4. Install Patch
- 5. Add Node to the Deployment

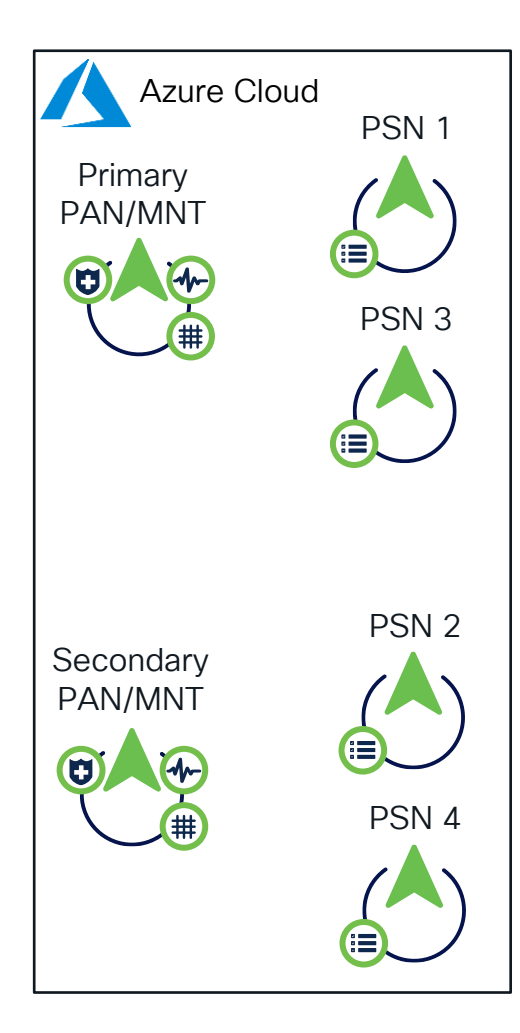

Considerations:

• (Optional) Certificates to be exported prior Removal of PAN, imported before adding Node to the Deployment
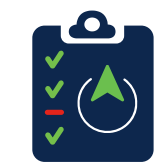

- --- === Phase 0 === ---
- Plan
  - Review the Upgrade Guide
  - Take a Backup
  - Test Infrastructure
  - Time and Date for MW
  - Run Health Checks

Scenario: ISE 3.2 patch 4 Medium Deployment Upgrade to ISE 3.3 patch 4

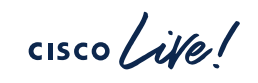

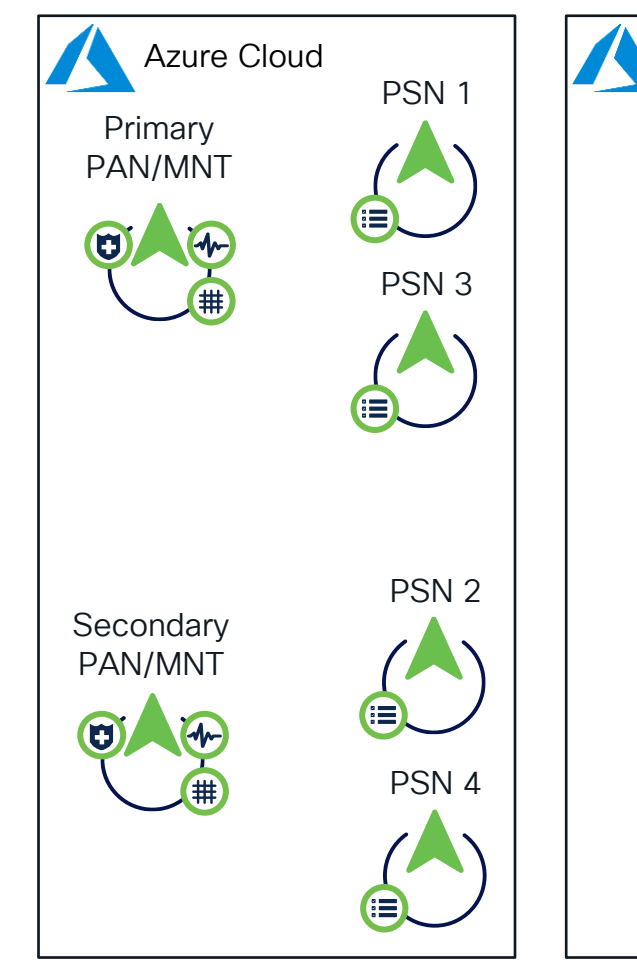

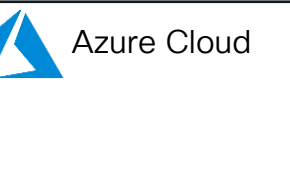

- --- === Phase 1 === ---
  - Deregister Secondary PAN/MNT
     and delete the instance
  - Deploy the new instance to destination ISE release.
  - Install the patch
  - Restore the Backup
- Promote the Standalone Node to Primary PAN/MNT

Considerations:

 (Optional) Certificates to be exported prior Deregistration of Secondary PAN, imported after the Backup Restore

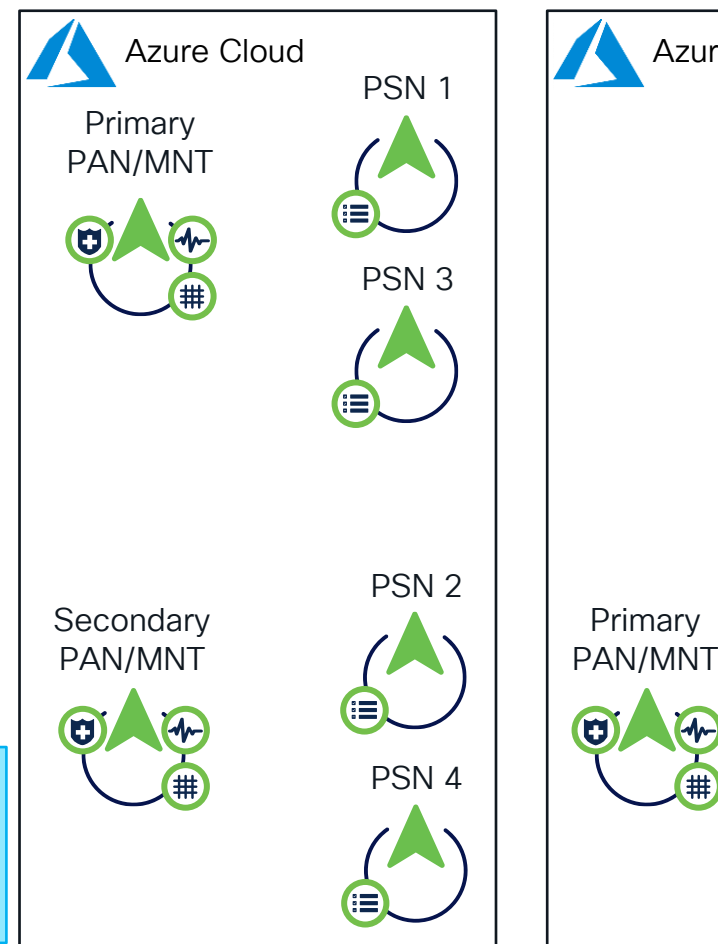

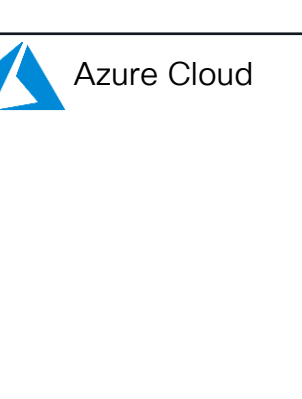

cisco live!

- --- === Phase 2 === ---
  - Deregister PSN1 and PSN2 and delete the instances
  - Deploy the new instances to destination ISE release.
  - Install the patch
- Join the new deployment
- Test

Considerations:

- (Optional) Certificates to be exported prior Deregistration of PSN1 and PSN2, imported before Joining the Deployment
- NAD's configuration should be evaluated prior Deregistration. Exclude PSN1 and PSN2 from LB Groups or ensure that high availability configuration includes PSN3 and PSN4

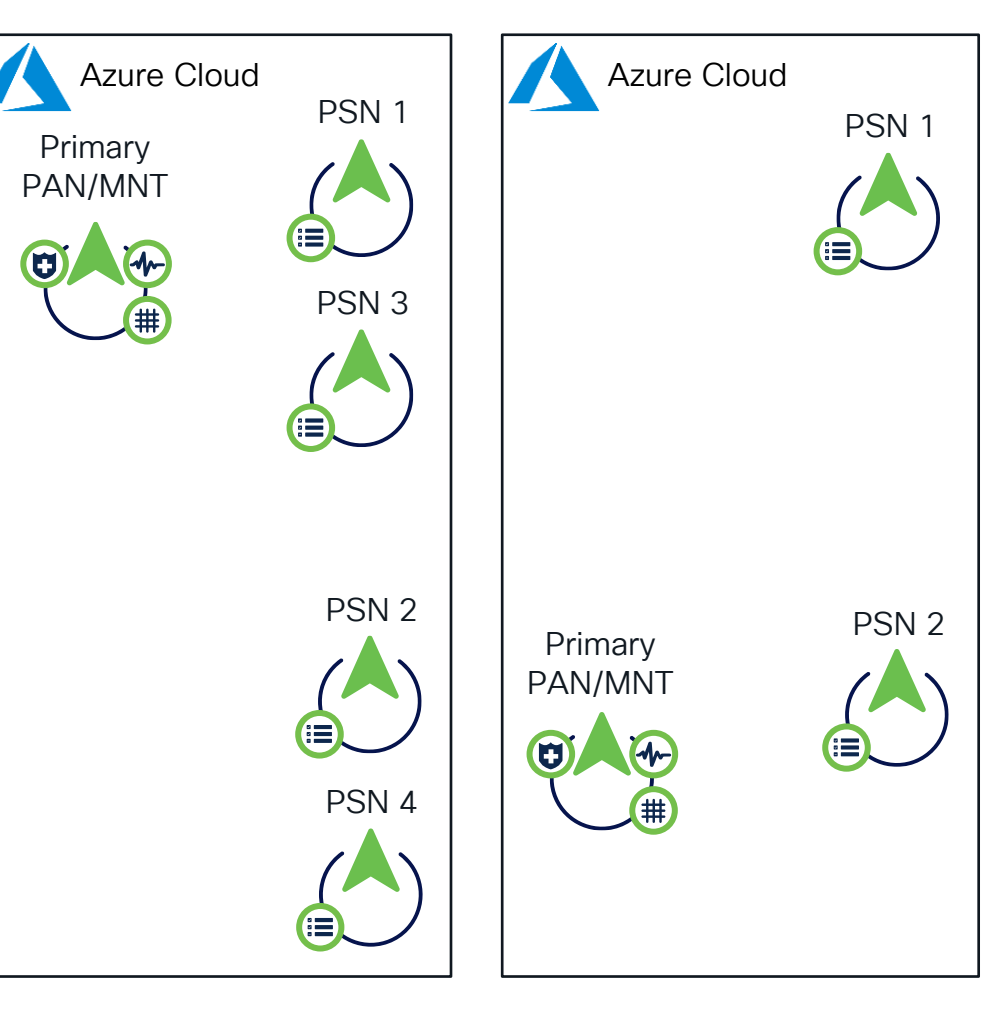

- --- === Phase 3 === ---
  - Deregister PSN3 and PSN4 and delete the instances
  - Deploy the new instances to destination ISE release.
  - Install the patch
- Join the new deployment
- Test

Considerations:

- (Optional) Certificates to be exported prior Deregistration of PSN3 and PSN4, imported before Joining the Deployment
- NAD's configuration should be evaluated prior Deregistration. Exclude PSN3 and PSN4 from LB Groups or ensure that high availability configuration includes PSN1 and PSN2

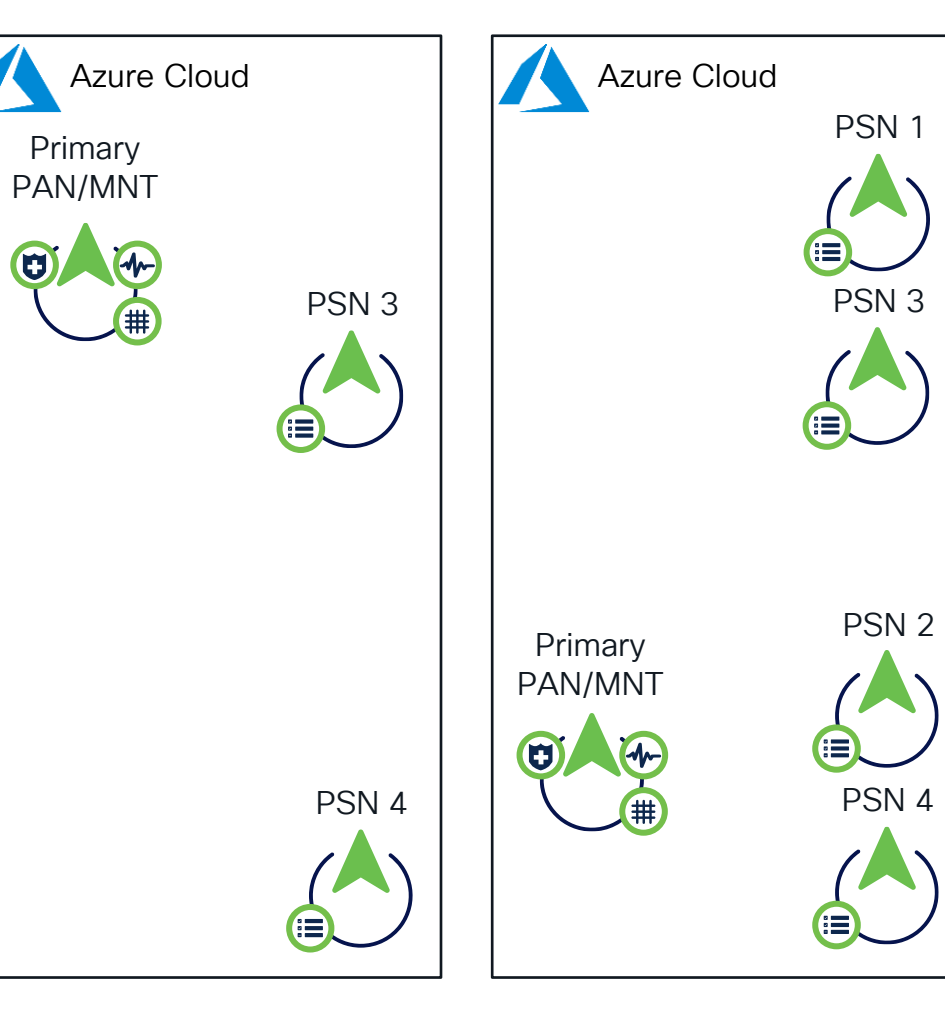

- --- === Phase 4 === ---
  - Delete Primary PAN/MNT of old ۲ deployment
- Deploy the new instance to • destination ISF release.
- Install the patch •
- Join the new deployment •
- Promote Secondary PAN/MNT to • Primary PAN/MNT
- Test

Considerations:

(Optional) Certificates to be exported prior Deregistration of Primary PAN, imported before joining the deployment

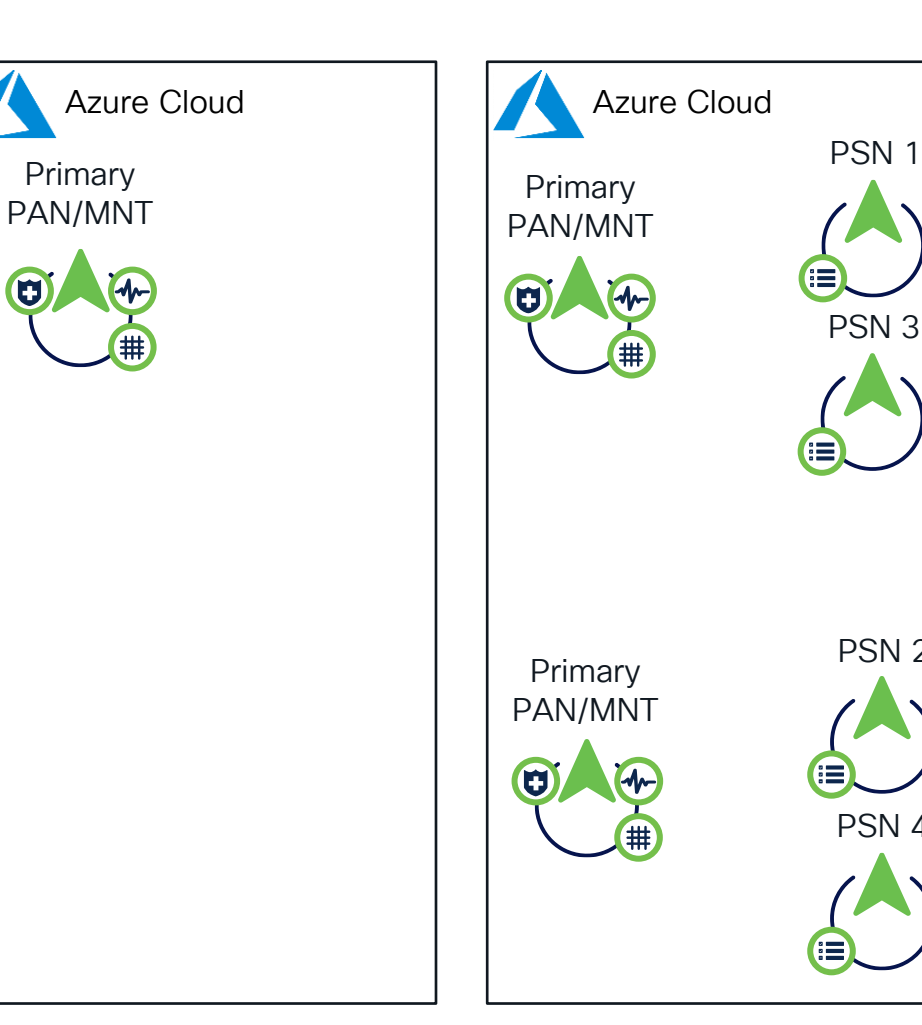

PSN 2

PSN 4

# ISE in the Cloud. Design Considerations

 Inline upgrade workflow is not supported. Only fresh installs are supported. However, you can carry out backup and restore of configuration data

| >_          |
|-------------|
| <b>99</b>   |
|             |
| cisco Live! |

- SSH access to Cisco ISE CLI using password-based authentication is not supported. You can only access the Cisco ISE CLI through a key pair
- Latency should be below 300 msec
- Starting ISE 3.2 default GUI username is "iseadmin"

# ISE SAML SSO

cisco live!

What is SAML?

![](_page_43_Figure_1.jpeg)

The Beer Drinker's Guide to SAML

cisco live!

![](_page_44_Figure_0.jpeg)

![](_page_45_Picture_0.jpeg)

CSCwh49351 SAML request PSN exclusion

Problem:

- ISE Deployment has a dependency on PSN node (we call it "Active PSN")
- Active PSN is automatically selected by ISE

Administrator has no control over it

- Admin SAML authentication doesn't work if:
  - Active PSN is not reachable from client
  - Active PSN is down
  - Active PSN domain is not the same as the ISE node where admin logging in

![](_page_45_Figure_10.jpeg)

![](_page_45_Picture_11.jpeg)

![](_page_46_Picture_0.jpeg)

### CSCwh49351 SAML request PSN exclusion

#### Solution:

- No dependency with any other node
- Entire flow gets executed with ISE node (where admin user logs in)

Action: None (if all Assertion Consumer Services URL's are already present in IdP as Reply URL's)

| Known Fixed Releases: |  |
|-----------------------|--|
| ISE 3.2 patch 7       |  |
| ISE 3.3 patch 4       |  |
| ISE 3.4               |  |

![](_page_46_Figure_7.jpeg)

![](_page_46_Picture_8.jpeg)

# Demo. ISE Admin Portal Authentication with SAML SSO

cisco live!

![](_page_48_Figure_0.jpeg)

![](_page_49_Figure_0.jpeg)

# Entra ID Authentications

cisco live!

### 802.1x Authentication Problem with SAML

![](_page_51_Figure_1.jpeg)

cisco / ile !

### Microsoft Active Directory vs Entra ID

![](_page_52_Picture_1.jpeg)

![](_page_52_Picture_2.jpeg)

| Aspect                      | Active Directory                                                                                                    | Entra ID                                 |  |  |  |  |
|-----------------------------|----------------------------------------------------------------------------------------------------|------------------------------------------|--|--|--|--|
| Purpose                     | Centralized management for users and groups<br>Validating identity of the users and devices<br>Granting permissions to the resources based on the roles |                                          |  |  |  |  |
| Architecture                | On-premises infrastructure                                                                                                    | Cloud Native                             |  |  |  |  |
| Authentication<br>Protocols | Kerberos and NTLM for on-prem authentication                                                                                                    | OAuth, OpenID, SAML for cloud-based apps |  |  |  |  |
| Device<br>Management        | Manages on-prem devices via GPO                                                                                                    | Manages variety of devices via Intune    |  |  |  |  |

cisco ive!

### Active Directory User vs Entra ID User

|            | Published Certificate Member Of Password Replication Dal-in Object Security Environment Sessions Remote control General Address Account Profile Telephones Organization monica monica m |             | User principal name<br>Object ID<br>Created date time<br>User type | ecurity.onmicrosoft.com<br>alice@cxsecurity.onmicrosoft.com<br>f43b00a4-5604-4936-8b0c-7f4ffbd8c4b2<br>Dec 4, 2022, 1:02 PM<br>Member |
|------------|----------------------------------------------------------------------------------------------------|-------------|--------------------------------------------------------------------|----------------------------------------------------------------------------------------------------|
| Aspect     |                                                                                                    | r           | Identities<br>Group memberships 4<br>Applications 5<br>E           | cxsecurity.onmicrosoft.com                                                                                                    |
| Purpose    |                                                                                                    | Represent U | ser Identity                                                       |                                                                                                    |
| Identifier | User Principle Name (UPN), Distingu<br>(DN), SID, sAMAccountName                                                                                                    | uished Name | User Principle Name                                                | e (UPN), Object ID                                                                                                    |
| Management | Active Directory, Group Policy (GPO                                                                                                    | )           | Entra ID, Intune                                                   |                                                                                                    |
| Source     | Manual Creation                                                                                                    |             | Manual Creation, Sy                                                | nchronized via Entra Connect                                                                                                    |
|            |                                                                                                    |             |                                                                    |                                                                                                    |

cisco live!

### Active Directory Computer vs Entra ID Device

|            | EXDRNEYC-WIN10 Properties       ? ×         LAPS       Location         General       Operating System         Weiber OD       Delegation         Password Replacation         W       EXORNEYC-WIN10         Computer name (size-Windows 2000)       EXORNEYC-WIN10         DNS name:       ekorneyc-Win10 example com         DC Type:       Workstation or server         Size: | Image: > Devices   Windows > Windows devices > EKORNEYC-WIN11         Image: Provide   Windows   Windows devices > EKORNEYC-WIN11         Image: Provide   Windows   Windows devices > EKORNEYC-WIN11         Image: Provide   Windows   Windows devices > EKORNEYC-WIN11         Image: Provide   Windows   Windows devices > EKORNEYC-WIN11         Image: Provide   Windows   Windows   Windo |  |  |
|------------|----------------------------------------------------------------------------------------------------|----------------------------------------------------------------------------------------------------|--|--|
| Aspect     | ctive Directory Computer                                                                                                    | Entra ID Device                                                                                                    |  |  |
| Purpose    | Represent Comput                                                                                                    | er/Device Identity                                                                                                    |  |  |
| Identifier | SID, sAMAccountName                                                                                                    | Device ID, Object ID                                                                                                    |  |  |
| Management | Active Directory, Group Policy (GPO)                                                                                                    | Entra ID, Intune                                                                                                    |  |  |
| Source     | Automatic Creation                                                                                                    | Automatic Creation, Synchronized via Entra<br>Connect                                                                                                    |  |  |

cisco live

# Entra ID Device Join Types

#### Microsoft Azure

Home > cxsecurity | Devices > Devices | Overview >

#### All devices

| $\overline{\uparrow}$ | Download devices     | 🕐 Refresh      | 🔅 Manage view | $\sim$ | $\checkmark$ | Enable | $\bigcirc$ | Disable | 🗓 Delete   | 🔅 Manage | Preview features |
|-----------------------|----------------------|----------------|---------------|--------|--------------|--------|------------|---------|------------|----------|------------------|
| Q                     | Search by name or de | evice ID or ob | ject ID       |        |              |        |            |         | dd filters |          |                  |

#### 5 devices found

| Name ↑↓            | Enabled | OS      | Version         | Join type                  | MDM              |
|--------------------|---------|---------|-----------------|----------------------------|------------------|
| ЈТООТНМА-АΖУМ      | 🕑 Yes   | Windows | 10.0.22621.3007 | Microsoft Entra joined     | Microsoft Intune |
| E NXHG8AA001922099 | 🕑 Yes   | Unknown | Unknown         | Microsoft Entra joined     | None             |
| DESKTOP-5FR9KQJ    | 🕑 Yes   | Windows | 10.0.19045.4412 | Microsoft Entra registered | None             |
| DESKTOP-ELL9K5S    | 🕑 Yes   | Windows | 10.0.19045.3803 |                            | Microsoft Intune |
| EKORNEYC-WIN11     | 🕑 Yes   | Windows | 10.0.22000.2713 | Microsoft Entra registered | Microsoft Intune |

#### **Registered Device:**

- BYOD Device
- Login with personal credentials
- Corporate credentials when registering
- Register via Settings

#### Joined Device:

- Generally, Company Owned Device
- Login with Entra ID credentials
- Autopilot, Out Of Box Experience
- Full control over the Device

#### Hybrid Joined Device:

- Joined to on-premises Active Directory and Microsoft Entra ID
- Login with corporate credentials
- Synchronized via Entra Connect

# **ROPC Flow Diagram**

![](_page_56_Figure_1.jpeg)

### **ROPC** Limitations

![](_page_57_Picture_1.jpeg)

- No user interactions allowed for password changes, MFA, or AUPs
- No new accounts that have not yet changed the default password
- Only user authentication is supported

# Demo. ROPC Authentication with VPN Use Case

cisco live!

# Demo Topology

![](_page_59_Figure_1.jpeg)

![](_page_60_Figure_0.jpeg)

### EAP-TLS Authorization with Entra ID

![](_page_61_Figure_1.jpeg)

# Demo. REST ID Store Authorization with EAP-TLS

cisco live!

# Demo Topology

![](_page_63_Figure_1.jpeg)

![](_page_64_Figure_0.jpeg)

# <u>CSCwd34467</u> ISE Authz rule evaluation broken for attempts using eap-chaining and Azure AD groups

![](_page_65_Figure_1.jpeg)

# Intune Integration

![](_page_66_Picture_1.jpeg)

# Intune – Mobile Device Manager (MDM) / Mobile Application Manager (MAM)

| Microsoft Intune admin center                                                                                                 |                                                                                                  |                           |                                                                       |                                                                                                    |                                                                                                    |                       |
|----------------------------------------------------------------------------------------------------|--------------------------------------------------------------------------------------------------|---------------------------|-----------------------------------------------------------------------|----------------------------------------------------------------------------------------------------|----------------------------------------------------------------------------------------------------|-----------------------|
| <ul> <li>≪</li> <li>☆ Home</li> <li>☑ Dashboard</li> <li>☑ All spaces</li> </ul>                                              | $\frac{\text{My Dashboard}}{\text{Private dashboard}} \sim \\ + \text{New dashboard} \sim \zeta$ | ) Refresh 🛛 Z Full screen | 🖉 Edit 🞍 Export 🗸 🗓                                                   | Clone 📋 Delete                                                                                                    |                                                                                                    |                       |
| All services  All services  Device enrollment  Apps  Endpoint security  Reports Users  Device enrollment failures last 7 days |                                                                                                  | Device compliance         | Device configuration<br>OK ©<br>No policies with error<br>or conflict | Welcome to the Microso<br>Microsoft Intune gives you<br>capabilities from the cloud,<br>types, including Windows, i<br>• Enroll and configure you<br>• Upload and distribute yo<br>• Protect your organizatior                                                      |                                                                                                    |                       |
| <ul> <li>Groups</li> <li>Tenant administration</li> <li>Troubleshooting + support</li> </ul>                                  | Client apps                                                                                      | De                        | etails                                                                | Cloud-enable computers enrolled with Configuration Manager     Monitor and troubleshoot your deployments     Tutorials and articles     Learn about Microsoft Intune admin center     Get your device enrolled     Get started with cloud-based mobility management |                                                                                                    |                       |
|                                                                                                    | Intune enrolled devices<br>LAST UPDATED 1/15/25, 1:07 PM<br>Platform De                          | vices                     | Device compliance statu<br>Status                                     | IS<br>Devices                                                                                                    | Please delete this tile<br>This pinned part on the dashboard refers to a resource typ<br>deprecated. Please remove this part from the dashboard. | be or service that is |
|                                                                                                    | Windows                                                                                          | 3                         | Compliant                                                             | 1                                                                                                    |                                                                                                    |                       |
|                                                                                                    | Linux 0                                                                                          |                           | In grace period                                                       | 0                                                                                                    |                                                                                                    |                       |
|                                                                                                    | Android 0                                                                                        |                           | Not evaluated                                                         | 0                                                                                                    |                                                                                                    |                       |
|                                                                                                    | iOS/iPadOS 0                                                                                     |                           | Not compliant                                                         | 2 🕕                                                                                                    |                                                                                                    |                       |
|                                                                                                    | macOS 0                                                                                          |                           | Total                                                                 | 3                                                                                                    |                                                                                                    |                       |
|                                                                                                    | Windows Mobile 0                                                                                 |                           |                                                                       |                                                                                                    | <u>https://intur</u>                                                                                                    | <u>e.microsoft.c</u>  |
|                                                                                                    | Total 3                                                                                          |                           |                                                                       |                                                                                                    | om                                                                                                    |                       |

cisco ile

# Problem with MAC address MDM Lookup

![](_page_68_Picture_1.jpeg)

| Micro    | Microsoft Intune admin center                                         |                           |                                                        |  |  |  |  |  |  |
|----------|-----------------------------------------------------------------------|---------------------------|--------------------------------------------------------|--|--|--|--|--|--|
| >>       | Home > Devices   Windows > Windows   Windows devices > EKORNEYC-WIN11 |                           |                                                        |  |  |  |  |  |  |
|          | <b>EKORNEYC-WIN11</b>   Hardware                                      |                           |                                                        |  |  |  |  |  |  |
| =        | >>                                                                    | System                    |                                                        |  |  |  |  |  |  |
|          |                                                                       | Name                      | EKORNEYC-WIN11                                         |  |  |  |  |  |  |
|          |                                                                       | Management name           | alice_Windows_12/20/2023_4:24 PM                       |  |  |  |  |  |  |
| <b>.</b> |                                                                       | Intune Device ID          | 631405e4-6924-42d7-99b9-9780d26fa7b7                   |  |  |  |  |  |  |
| ் க      |                                                                       | Microsoft Entra Device ID | b69c5040-730d-4ab1-98ef-d36eee53ab4c                   |  |  |  |  |  |  |
|          |                                                                       | Serial number             | VMware-42 1c 40 fb 5f 4b e5 38-79 ad 4a de 23 ab 99 d3 |  |  |  |  |  |  |
|          |                                                                       | Global Uniqu              | e Identifier                                           |  |  |  |  |  |  |

![](_page_68_Picture_3.jpeg)

(GUID)

#### Certificate with GUID

![](_page_68_Picture_5.jpeg)

### EAP-TLS with Azure Entra ID and Intune MDM

![](_page_69_Figure_1.jpeg)

# Demo. Intune MDM Integration

cisco live!

# **Deployment Topology**

![](_page_71_Figure_1.jpeg)

![](_page_71_Picture_2.jpeg)
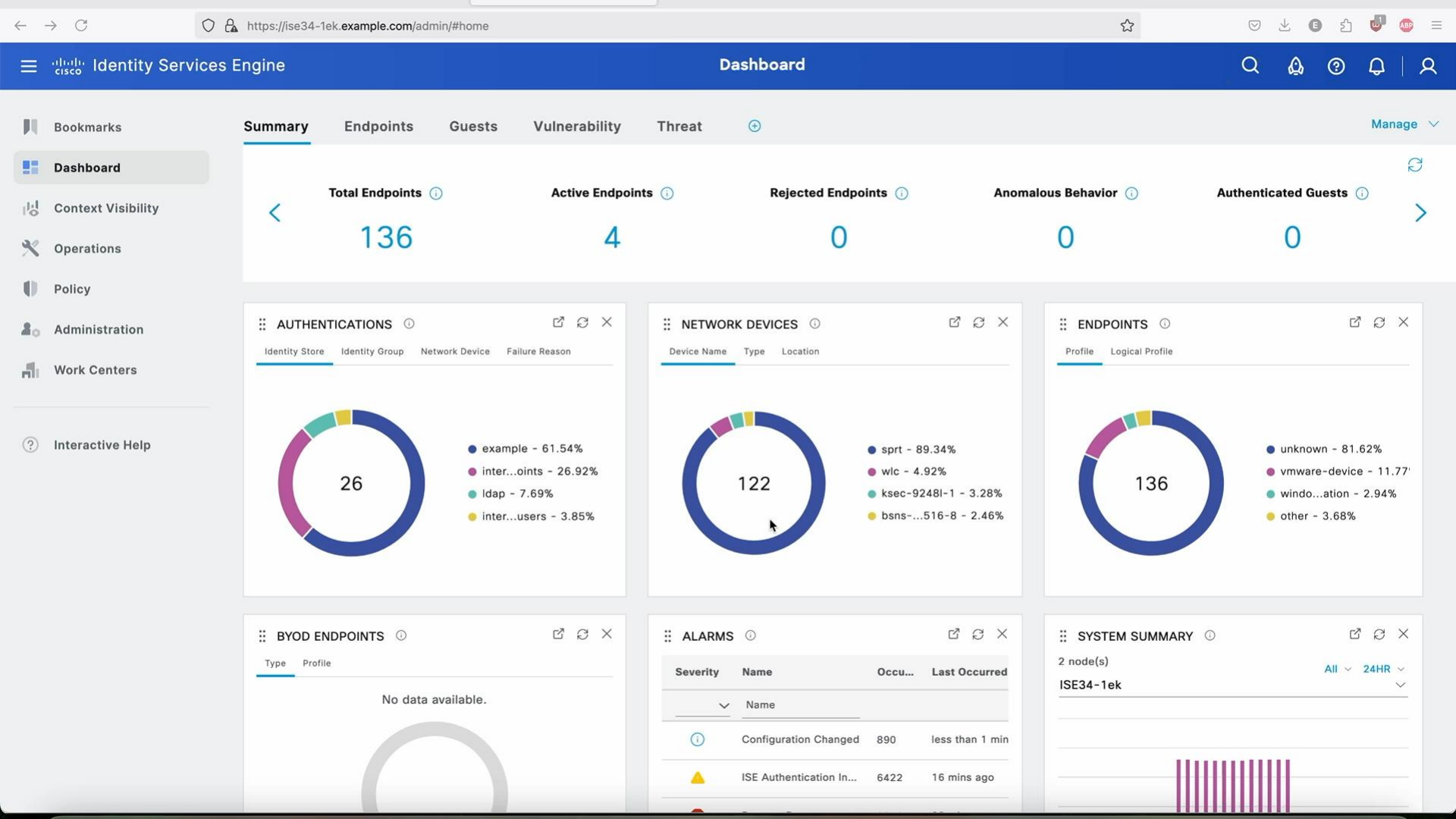

## **ISE Intune Integration Field Notices**

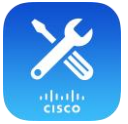

<u>Field Notice: FN74227 - Cisco Identity Services Engine: Authentication and Certificate-Based Logins Will Fail</u> <u>Due to Microsoft Intune Security Identifier Changes - Software Upgrade Recommended</u>

Problem:

As part of Windows update May 10, 2022 (<u>KB5014754</u>: <u>Certificate-based authentication changes on Windows</u> <u>domain controllers</u>) requires certificates for users or computers to be strongly mapped to Active Directory. To do this Microsoft Intune adds Security Identifiers (SIDs) to Uniform Resource Identifier (URI) of certificate using {{

> Known Fixed Releases: ISE 3.1 patch 10 ISE 3.2 patch 7 ISE 3.3 patch 4 ISE 3.4 patch 1

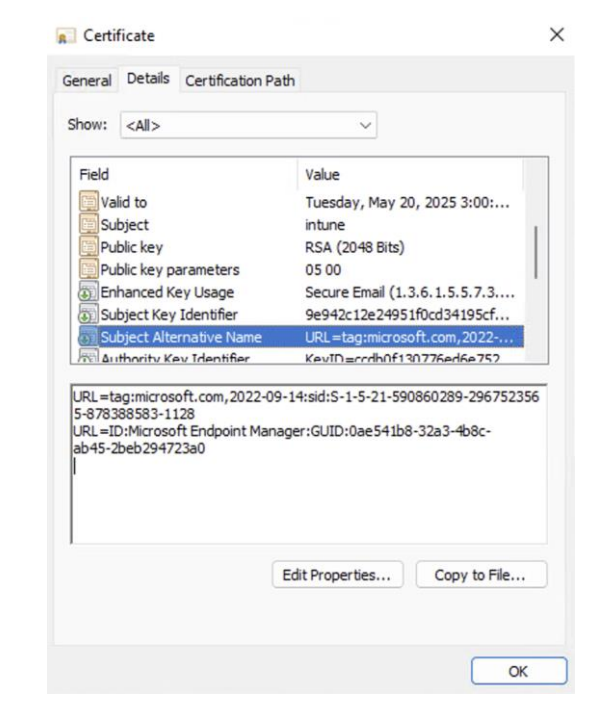

## Intune Integration Troubleshooting

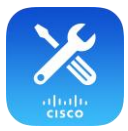

|          | Administration / Network Resources                                      |         | •                  |                |                  |          | ISE34-1ek_GigabitEthernet.pcap                              |
|----------|-------------------------------------------------------------------------|---------|--------------------|----------------|------------------|----------|-------------------------------------------------------------|
|          |                                                                         |         | I 🙆 🗴 📕            | 🗋 ี 🔁 🚺        | ९ 🔶 🛸 警          | T 🕹      | <b>_ = @</b> , <b>Q</b> , <b>Q</b> , <b>!! !</b>            |
|          |                                                                         | 📕 tls.h | andshake.type == 1 |                |                  |          |                                                             |
| or       |                                                                         | No.     | Time               | Source         | Destination      | Protocol | Lengt Info                                                  |
|          | _                                                                       |         | 14 0.376116        | 10.48.26.64    | 10.48.26.63      | TLSv1.2  | <pre>391 Client Hello (SNI=ISE34-2ek.example.com)</pre>     |
| CI.      | Error                                                                   |         | 19 0.378627        | 10.48.26.64    | 10.48.26.63      | TLSv1.2  | 391 Client Hello (SNI=ISE34-2ek.example.com)                |
|          |                                                                         |         | 30 0.392936        | 10.48.26.63    | 10.48.26.64      | TLSv1.2  | 391 Client Hello (SNI=ISE34-1ek.example.com)                |
|          | Connection to server failed with:                                       | 2       | 255 7.372347       | 10.48.26.64    | 10.48.26.63      | TLSv1.2  | 354 Client Hello (SNI=ISE34-2ek.example.com)                |
|          |                                                                         | 2       | 278 7.943812       | 10.48.26.64    | 64.103.36.133    | TLSv1.2  | 322 Client Hello (SNI=www.ciscoconnectdna.com)              |
|          | MDM Server API error                                                    | 5       | 588 19.959208      | 10.48.26.63    | 10.48.26.64      | TLSv1.2  | 357 Client Hello (SNI=ISE34-1ek.example.com)                |
|          | Connection Failed to the MDM server: There is a problem with the server | 6       | 549 22.814347      | 10.48.26.64    | 10.48.26.63      | TLSv1.2  | 354 Client Hello (SNI=ISE34-2ek.example.com)                |
|          | Certificates or ISE trust store                                         | 6       | 586 24.302912      | 10.48.26.64    | 64.103.36.133    | TLSv1.2  | <pre>417 Client Hello (SNI=login.microsoftonline.com)</pre> |
| inc      | Gentineates of ISE trust store.                                         | 7       | 23 24.573553       | 10.48.26.64    | 64.103.36.133    | TLSv1.2  | <pre>411 Client Hello (SNI=graph.microsoft.com)</pre>       |
|          | Please try with different settings                                      | 8       | 319 25.032051      | 10.48.26.64    | 64.103.36.133    | TLSv1.2  | <pre>417 Client Hello (SNI=login.microsoftonline.com)</pre> |
|          | risdoo ay maranoione ootango.                                           | 8       | 367 25.580248      | 10.48.26.64    | 64.103.36.133    | TLSv1.2  | 393 Client Hello (SNI=fef.msua08.manage.microsoft.com)      |
| 0        |                                                                         |         |                    |                |                  |          |                                                             |
|          |                                                                         |         |                    |                |                  |          |                                                             |
| an       | ОК                                                                      |         | <b>1</b> V         | Vireshark fill | ter: tis.handsha | ake.type | e == 1, to filter Client Hello                              |
| e        |                                                                         |         | n l                | nessages       |                  |          |                                                             |
| qu       |                                                                         |         |                    |                |                  |          |                                                             |
| atus. Us | CO ISE ISSUES A CHANGE OF AUTIONZATION.                                 |         |                    |                |                  |          |                                                             |

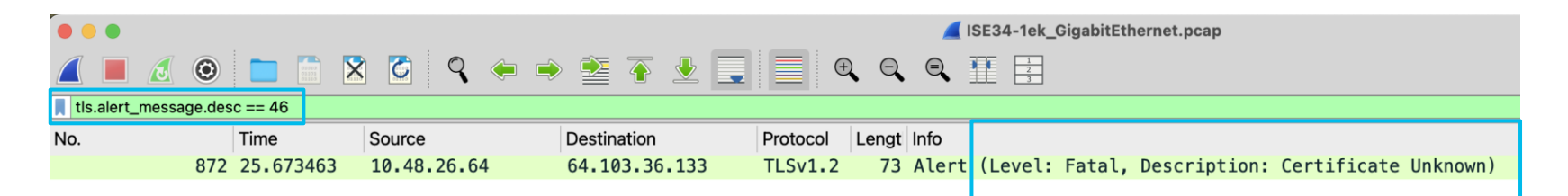

Wireshark filter: tls.alert\_message.desc == 46, to filter Certificate Unknown TLS Alerts

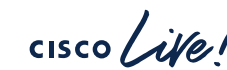

2

## Intune Integration Troubleshooting

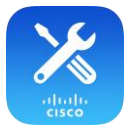

| NUN      | W117                                    |                    |       |                |                 |                      |                                                                                                    |                                                                             |
|----------|-----------------------------------------|--------------------|-------|----------------|-----------------|----------------------|----------------------------------------------------------------------------------------------------|-----------------------------------------------------------------------------|
|          | Mark/Upmark Salastad                    |                    | •     | •              |                 |                      |                                                                                                    | ISE34-1ek_GigabitEthernet.pcap                                              |
|          | Ignore/Unignore Selected #D             |                    |       | <b>i</b> 🧶 🖲   | S 🕺 🗋           | ۹ 🔶 😫                | T 👱                                                                                                    | 💶 🔳 @, @, @, 🎚 🗄                                                            |
|          | Set/Unset Time Reference #T             |                    | 📕 tcp | stream eq 39.  |                 |                      |                                                                                                    |                                                                             |
|          |                                         |                    | No.   | ∧ Time         | Source          | Destination          | Protocol                                                                                                    | Lengt Info                                                                  |
|          | Time Shift 公本1                          |                    | - 1   | 859 25,480524  | 10,48,26,64     | 64,103,36,133        | TCP                                                                                                    | 74 19284 → 80 [SYN] Seg=0 Win=29200 Len=0 MSS=1460 SACK PERM TSval=1        |
|          | Packet Comments                         |                    | 1     | 860 25.488783  | 64.103.36.133   | 10.48.26.64          | TCP                                                                                                    | 74 80 → 19284 [SYN, ACK] Seg=0 Ack=1 Win=65535 Len=0 MSS=1300 WS=64 5       |
| -        |                                         |                    |       | 861 25.488865  | 10.48.26.64     | 64.103.36.133        | TCP                                                                                                    | 66 19284 → 80 [ACK] Seq=1 Ack=1 Win=29312 Len=0 TSval=1552436467 TSec       |
|          | Edit Resolved Name                      |                    | 1     | 862 25.489029  | 10.48.26.64     | 64.103.36.133        | HTTP                                                                                                    | 195 CONNECT fef.msua08.manage.microsoft.com:443 HTTP/1.1                    |
|          |                                         |                    | 1     | 863 25.496303  | 64.103.36.133   | 10.48.26.64          | TCP                                                                                                    | 66 [TCP Window Update] 80 → 19284 [ACK] Seq=1 Ack=1 Win=262528 Len=0        |
|          | Apply as Filter                         |                    | 1     | 864 25.496361  | 64.103.36.133   | 10.48.26.64          | TCP                                                                                                    | 66 80 → 19284 [ACK] Seq=1 Ack=130 Win=262400 Len=0 TSval=1526620621         |
|          |                                         |                    | 1     | 865 25.579714  | 64.103.36.133   | 10.48.26.64          | HTTP                                                                                                    | 105 HTTP/1.1 200 Connection established                                     |
|          | Prepare as Filter                       |                    | 1     | 866 25.579780  | 10.48.26.64     | 64.103.36.133        | TCP                                                                                                    | 66 19284 → 80 [ACK] Seq=130 Ack=40 Win=29312 Len=0 TSval=1552436558         |
|          | Conversation Filter                     |                    | 1     | 867 25.580248  | 10.48.26.64     | Expand Subtrees      |                                                                                                    | 93 Client Hello (SNI=fef.msua08.manage.microsoft.com)                       |
|          |                                         |                    | 1     | 868 25.588333  | 64.103.36.133   | Collapse Subtrees    |                                                                                                    | 66 80 → 19284 [ACK] Seq=40 Ack=457 Win=262208 Len=0 TSval=1526620711        |
|          | Colonze Conversation                    |                    | + 3   | 869 25.672873  | 64.103.36.133   | Collapse All         |                                                                                                    | 154 80 → 19284 [ACK] Seq=40 Ack=457 Win=262528 Len=1188 TSval=15266208      |
|          | SCTP                                    |                    | + 1   | 870 25.672957  | 64.103.36.133   |                      |                                                                                                    | 160 Server Hello, Certificate, Server Key Exchange, Server Hello Done       |
|          | Follow ►                                | HTTP Stream て介出日   |       | 871 25.672984  | 10.48.26.64     | Apply as Column      | ራቹ                                                                                                    | 66 19284 → 80 [ACK] Seq=457 ACK=4422 W1n=38528 Len=0 ISVal=1552430652       |
|          |                                         |                    |       | 872 25.673463  | 10.48.26.64     | Apply as Filter      |                                                                                                    | 73 Alert (Level: Fatal, Description: Certificate Unknown)                   |
|          | Conv                                    | TCP Stream 【公策】    |       | 8/3 25.6/3511  | 10.48.26.64     | Prepare as Filter    |                                                                                                    | 66 19284 → 80 [FIN, ACK] Seq=464 Ack=4422 Win=38528 Len=0 ISval=15524       |
|          | Сору                                    | TLS Stream て企業S    |       | 8/9 25.680/24  | 64.103.36.133   | Conversation Filter  |                                                                                                    | 66 80 → 19284 [ACK] Seq=4422 ACK=464 Win=262528 Len=0 TSVal=15266208.       |
|          | - · · · · · · · · · · · · · · · · · · · |                    |       | 880 25.680/80  | 64.103.36.133   | Colorize with Filter |                                                                                                    | ▶ 66 80 → 19284 [ALK] Seq=4422 ACK=465 W1n=262528 Len=0 ISVal=15266208.     |
|          | Protocol Preferences                    |                    |       |                | 04.103.30.133   | Follow               |                                                                                                    | ► 00 80 → 19284 [FIN, ACK] Seq=4422 ACK=403 Win=202528 Len=0 ISVal=1520     |
|          | Decode As                               |                    |       | 582 23.081021  | 10.48.20.04     | I/O Graph            |                                                                                                    | 00 19284 → 80 [ACK] Seq=405 ACK=4423 W1n=38528 Len=0 TSVal=1552430000       |
|          | Show Packet in New Window               |                    |       |                |                 | Сору                 |                                                                                                    | •                                                                           |
|          | Show Facket III New Window              |                    |       | Londoholio D   |                 | Show Packet Bytes    | ۵¥                                                                                                    | 0                                                                           |
|          |                                         |                    |       | V Handshake Pi | Turner Contifie | Export Packet Bytes  | 0%<br>0%                                                                                                    | x                                                                           |
|          |                                         |                    |       | Handshake      | Type: Certific  |                      |                                                                                                    |                                                                             |
| <b>つ</b> | Wiresnark: Right Click >                | · FOIIOW > TCP     |       | Cortifica:     | tos Longth, 201 | Wiki Protocol Page   |                                                                                                    |                                                                             |
| J,       | Stream                                  |                    |       |                | tes (3016 bytes | Protocol Preferences |                                                                                                    |                                                                             |
|          | ououn                                   |                    |       | Certifi        | cate Length: 24 | 1101000111010101000  |                                                                                                    |                                                                             |
|          |                                         |                    |       | > Certifi      | cate [ ]: 30820 | Decode As            | <del>ዕ</del> ዝ                                                                                                    | U f83368f30cae620a871e00000112f833300d06092a864886f70d01010c0500305d310     |
|          |                                         |                    |       | Certifi        | cate Length: 14 | Go to Linked Packet  | and the state of the state of t | 105501500000112105550000052004000520040001010050050505050505050505050505050 |
|          |                                         |                    |       | > Certifi      | cate []: 30820  | 07105106204947005020 |                                                                                                    | 26449a5e3d1a38748f5dcfebcc300d06092a864886f70d01010c05003061310b30090       |
|          | Import Certificate into IS              | SF Trusted Store   |       | · Handshake Pi | rotocol. Server | Key Exchange         |                                                                                                    |                                                                             |
| -        |                                         |                    |       |                |                 |                      |                                                                                                    |                                                                             |
| 5        | Administration > System                 | n > Certificates > |       |                |                 | Locate               | Server                                                                                                    | Hello, Certificate message                                                  |

4

Administration > System > Certificates > Trusted Certificates > Import

| cisco live! |
|-------------|
|-------------|

BRKSEC-2416 © 2025 Cisco and/or its affiliates. All rights reserved. Cisco Public 76

Locate Certificates under Packet Details

• Right Click > Export Packet Bytes

## Conclusion

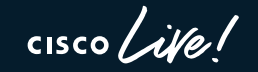

## Key Takeaways

- ISE can be deployed natively on Azure as Virtual Machine or Application, installation and configuration can be automated with IaC tools like Terraform and Ansible
- SAML SSO is available on ISE for Portals (Admin, Guest, Sponsor, etc.)
- 802.1X authentications, RA VPN authentications are possible with Entra ID as an External Identity Store
- ISE MDM integration allows more granular network access based on the Compliance Status

## Webex App

#### Questions?

Use the Webex app to chat with the speaker after the session

#### How

- Find this session in the Cisco Events mobile app
- 2 Click "Join the Discussion"
- 3 Install the Webex app or go directly to the Webex space
- Enter messages/questions in the Webex space

Webex spaces will be moderated by the speaker until February 28, 2025.

cisco / illa

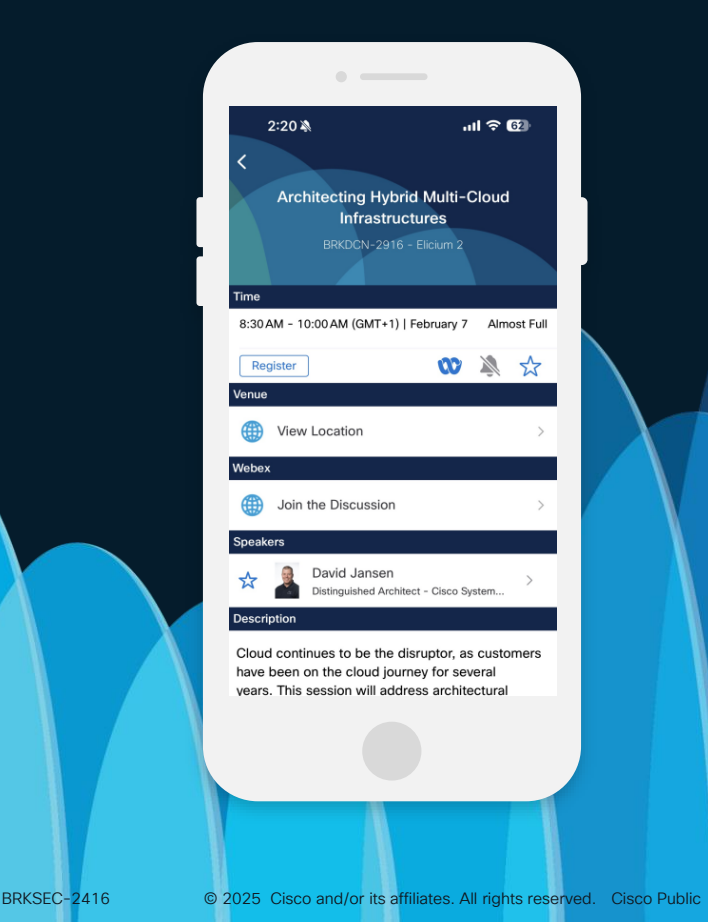

## Fill Out Your Session Surveys

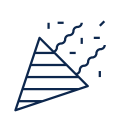

Participants who fill out a minimum of 4 session surveys and the overall event survey will get a unique Cisco Live t-shirt.

(from 11:30 on Thursday, while supplies last)

All surveys can be taken in the Cisco Events mobile app or by logging in to the Session Catalog and clicking the 'Participant Dashboard'

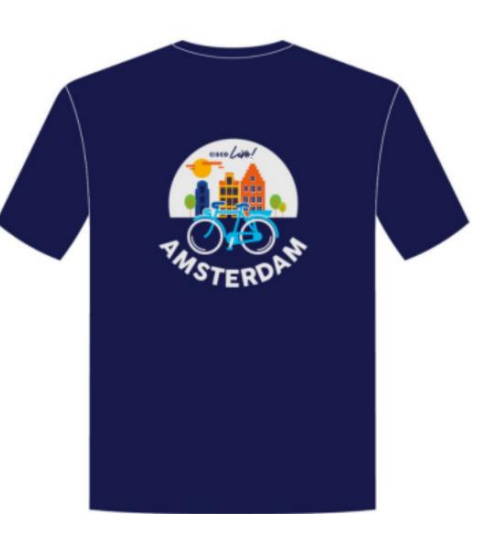

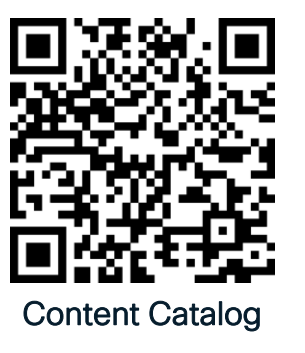

## Continue your education

- Visit the Cisco Showcase for related demos
- Book your one-on-one Meet the Engineer meeting
- Attend the interactive education with DevNet, Capture the Flag, and Walk-in Labs
- Visit the On-Demand Library for more sessions at <u>ciscolive.com/on-demand</u>.
  Sessions from this event will be available from March 3.

Contact me at: <a href="mailto:ekorneyc@cisco.com">ekorneyc@cisco.com</a>

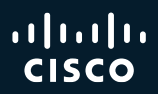

## Thank you

cisco Live!

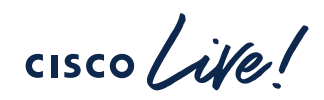

# GO BEYOND